# Remote Debugging HOW TO GUIDE

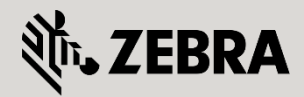

February 2012

Revision 1

© 2015 ZIH Corp. All rights reserved. Zebra and the Stylized Zebra Head are trademarks of ZIH Corp, registered in many jurisdictions worldwide. All other trademarks are property of their respective owners.

# **Table of Contents**

| Table of | of Contents             |    |
|----------|-------------------------|----|
| 1. Re    | emote File Retrieval    |    |
| 1.1      | Crash Information Files |    |
| 1.2      | Tech Support Files      |    |
| 2. Liv   | ve Packet Captures      | 10 |
| 2.1      | CLI Command Structure   | 10 |
| 2.2      | Use Cases / Examples    | 19 |
| 3. Wi    | ireless Debugging       | 26 |
| 3.1      | CLI Command Structure   |    |
| 3.2      | Use Cases / Examples    |    |

# 1. Remote File Retrieval

# **1.1 Crash Information Files**

Crash files are created when the WiNG 5.x software an Access Point or Controller encounters a critical error or malfunction. Crash information is useful for identifying and troubleshooting hardware and software issues on a WiNG 5.x device and are used by Zebra Technologies Technical Support to troubleshoot and identify root causes of technical issues.

# 1.1.1 Identifying Devices with Crash Files

When a crash file is generated on a Controller or Access Point it is placed into a directory on the devices internal flash storage named *crashinfo*. The WiNG 5.x software allows administrators to quickly identify devices that have generated crash files using the command line interface (CLI) or Web User Interface (Web-UI).

### 1.1.1.1 Command Line Prompt

When a Controller or Access Point has generated one or more crash files, the devices CLI prompt will display an asterisk (\*). You can identify individual devices with crash files by directly connecting to a WiNG 5.x device using its serial console port or remotely connecting to a WiNG 5.x device using SSHv2 or Telnet.

### **Prompt Example:**

rfs7000-2\*>

### 1.1.1.2 Command Line Interface

In centrally managed deployments, Access Points which have generated crash files can be identified using the centralized Controllers CLI by issuing the **show wireless ap on <rf-domain-name>** command against each RF Domain in the network. Access Points with crash files are displayed with an asterisk (\*) in front of their hostname:

| CLI Example:                                                             |                  |  |  |  |
|--------------------------------------------------------------------------|------------------|--|--|--|
| RFSX0001# show wireless ap on store-100                                  |                  |  |  |  |
| MODE : radio modes - W = WLAN, S=Sensor, ' ' (Space) = radio not present |                  |  |  |  |
| AP-NAME AP-LOCATION RF-DOMAIN AP-MAC #RADIOS MODE #CLIENT                | IP               |  |  |  |
| * store-100-ap7131-1 JohnsonCityTN store-100 00-23-68-97-04-DC 2 W-W 0 1 | 92. 168. 21. 125 |  |  |  |
| * store-100-ap7131-3 JohnsonCityTN store-100 00-23-68-99-B9-30 2 W-W 0 1 | 92. 168. 21. 124 |  |  |  |
| store-100-ap7131-2 JohnsonCityTN store-100 00-23-68-99-B6-7C 2 W-W 0 1   | 92. 168. 21. 126 |  |  |  |

### 1.1.1.3 Web User Interface:

WiNG 5.x devices which have generated crash files can be identified using the centralized Controllers Web-UI by selecting **Diagnostics**  $\rightarrow$  **Crash Files** and expanding each **RF Domain**. WiNG 5.x devices that have generated crash files are displayed in red in the tree providing easy identification. You can also view the crash files on the individual devices by selecting the device in the tree:

| Web-UI Example: |  |  |  |  |
|-----------------|--|--|--|--|
|-----------------|--|--|--|--|

### $\mathcal{A}$ Diagnostics $\rightarrow$ Crash Files $\rightarrow$ <rf-domain-name>

| Dashboard Configuration Diagnostics Operations Statistics 🔊 🐨 RF57000 📈 WiNG v5.2 IIIII & admin 🤧 |                                                            |               |                      |                                            |  |
|---------------------------------------------------------------------------------------------------|------------------------------------------------------------|---------------|----------------------|--------------------------------------------|--|
| Fault Management   Crash Files   Adva                                                             | Crash Files         store-100-ap7131-1 (00-23-68-97-04-DC) |               |                      |                                            |  |
|                                                                                                   | File Name                                                  | Size          | Last Modified        | Actions                                    |  |
|                                                                                                   | cfgd.log-5.2.1.0-021R.error.2                              | 46/4/<br>2973 | 2012-02-13 22:02:40  |                                            |  |
| store-100-ap7131-3                                                                                | cfgd.log-5.2.1.0-021R.error.3                              | 2973          | 2012-02-13 21:50:35  | - 6                                        |  |
|                                                                                                   | cfgd.log-5.2.1.0-021R.error.1                              | 2973          | 2012-02-13 21:50:34  | - 6                                        |  |
|                                                                                                   |                                                            |               |                      |                                            |  |
|                                                                                                   |                                                            |               |                      |                                            |  |
|                                                                                                   | 6                                                          |               |                      |                                            |  |
|                                                                                                   |                                                            |               |                      |                                            |  |
|                                                                                                   |                                                            |               |                      |                                            |  |
|                                                                                                   |                                                            |               |                      |                                            |  |
|                                                                                                   |                                                            |               |                      |                                            |  |
| 4                                                                                                 |                                                            |               |                      |                                            |  |
| Search                                                                                            |                                                            |               |                      |                                            |  |
| Red devices have crash files                                                                      |                                                            |               |                      | Copy <sub>x</sub> Delete <sub>x</sub> Exit |  |
| Event Summary 0 0 1 4                                                                             |                                                            |               | Find Functional Area | Type to search                             |  |

# 1.1.2 Retrieving Crash Information

Once a WiNG 5.x device with crash information has been identified, the crash files can be archived and copied to a centralized location by issuing the *remote-debug copy-crashinfo* command on the centralized Controller. This command allows administrators to archive and remotely copy crash files from one or more individual WiNG 5.x devices or all WiNG 5.x devices within a specified RF Domain to a centralized location without having to directly connect to each individual device.

When the **remote-debug copy-crashinfo** command is issued against a device, the WiNG 5.x device will archive all the crash files within its **crashinfo** directory into a single TAR file and copy the archive to the specified destination URL. The crash file archives can be copied to Compact Flash or USB storage installed on the centralized Controller or a centralized FTP or TFTP server.

### 1.1.2.1 Command Syntax

The following provides the command syntax for the *remote-debug copy-crashinfo* command:

### 1.1.2.2 Examples

The following CLI example demonstrates how to copy remote crash information from an individual WiNG 5.x device to USB storage installed within the centralized Controller:

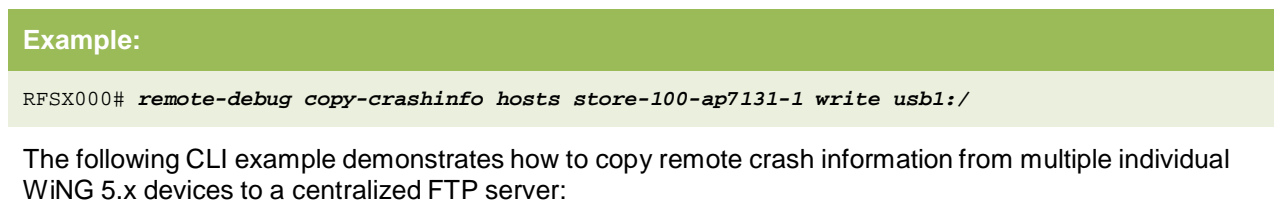

Example:

```
RFSX000# remote-debug copy-crashinfo hosts store-100-ap7131-1 store-102-ap7131-8 store-216-
ap6532-21 write ftp://user:password@192.168.10.10/crashinfo/
```

The following CLI example demonstrates how to copy remote crash information from all WiNG 5.x devices within a specified RF Domain to a centralized TFTP server:

#### Example:

RFSX000# remote-debug copy-crashinfo rf-domain store-100 write tftp://192.168.10.10/crashinfo/

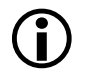

Note – The retrieval of crash information files can be stopped by issuing the **remote-debug end-session** *copy-crashinfo* command.

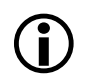

Note – Retrieving crash information from multiple remote Access Points within an RF Domain can potentially generate a significant amount of traffic over the WAN. If WAN bandwidth is constrained, it is recommended that the remote crash files be retrieved during off peak hours.

## 1.1.3 Clearing Crash Information

Once the crash information has been retrieved from devices they can be cleared by issuing the **remotedebug clear-crashinfo** command on the centralized Controller. Crash files can be cleared from individual devices as well as all devices within a specified RF Domain. Once this command is issued all crash information will be lost.

### 1.1.3.1 Command Syntax

The following provides the command syntax for the *remote-debug clear-crashinfo* command:

Syntax:

remote-debug clear-crashinfo hosts <host> <host> / rf-domain <rf-domain-name>

### 1.1.3.2 Examples

The following CLI example demonstrates how to clear crash information on an individual WiNG 5.x device:

Example:

RFSX000# remote-debug clear-crashinfo hosts store-100-ap7131-1

The following CLI example demonstrates how to clear crash information on multiple WiNG 5.x devices:

Example:

RFSX000# remote-debug clear-crashinfo hosts store-100-ap7131-1 store-100-ap7131-3

The following CLI example demonstrates how to clear crash information from all WiNG 5.x devices within a specified RF Domain:

Example:

RFSX000# remote-debug clear-crashinfo rf-domain store-100

# **1.2 Tech Support Files**

When troubleshooting an issue on a WiNG 5.x device or remote site, Zebra Technologies Technical Support may ask for one or more tech support files. Each tech support file is an archive that contains a detailed snapshot of a WiNG 5.x devices configuration, active processes, utilization, log files in addition to the outputs of various show commands. The tech support files are used by Zebra Technologies to identify hardware, software or deployment issues.

Tech support files can be archived and copied to a centralized location by issuing the **remote-debug copy-techsupport** command on the centralized Controller. This command allows administrators to archive and remotely copy tech support files from one or more individual WiNG 5.x devices or all WiNG 5.x devices within a specified RF Domain to a centralized location without having to directly connect to each individual device.

### 1.2.1.1 CLI Command Syntax

The following provides the command syntax for the *remote-debug copy-techsupport* command:

### Command Syntax:

```
<rf-domain-name> - RF Domain Name
```

### 1.2.1.2 Examples

The following CLI example demonstrates how to copy tech support information from an individual WiNG 5.x device to USB storage installed within the centralized Controller:

#### Example:

RFSX000# remote-debug copy-techsupport hosts store-100-ap7131-1 write usb1:/

The following CLI example demonstrates how to copy tech support information from multiple individual WiNG 5.x devices to a centralized FTP server:

### Example:

```
RFSX000# remote-debug copy-techsupport hosts store-100-ap7131-1 store-102-ap7131-8 store-216-
ap6532-21 write ftp://user:password@192.168.10.10/techsupport/
```

The following CLI example demonstrates how to copy tech support information from all WiNG 5.x devices within a specified RF Domain to a centralized TFTP server:

#### Example:

RFSX000# remote-debug copy-techsupport rf-domain store-100 write tftp://192.168.10.10/techsupport/

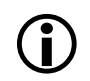

Note – The retrieving of tech support files can be stopped by issuing the **remote-debug end-session copy-techsupport** command.

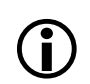

Note – Retrieving tech support information from multiple remote Access Points within an RF Domain can potentially generate a significant amount of traffic over the WAN. If WAN bandwidth is constrained, it is recommended that the tech support information be retrieved during off peak hours.

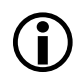

Note – Some TFTP servers will time-out while the tech-support information is being archived by the WiNG 5.x device. To eliminate technical issues during the archive a file transfer it is recommended that you use a FTP server whenever possible.

# 2. Live Packet Captures

Each WiNG 5.x device includes a sophisticated integrated packet capture facility that can capture wired and wireless traffic at any point within the WiNG 5.x device. The live packet capture feature allows administrators to initiate packet captures on one or more remote WiNG 5.x devices or RF Domains and centrally view the packet captures in real-time.

The main benefit of the live packets capture feature is that it provides administrators with a fully integrated distributed sniffer system that has full visibility into wired and wireless traffic at a remote site eliminating the need for deploying standalone distributed sniffers to remotely troubleshoot connectivity, wireless client or application issues.

# 2.1 CLI Command Structure

The following section provides the command structure and parameters for the *remote-debug live-pktcap* command:

**Command Structure:** 

remote-debug live-pktcap [Scope] [Presentation] [Capture Point] [Count] [Filters]

# 2.1.1 Scope

Live packet captures can be enabled on one or more WiNG 5.x hosts or all WiNG 5.x devices within a specified RF Domain.

When a live packet capture is enabled one or more WiNG 5.x hosts, traffic will only be captured by the specified WiNG 5.x hosts you define. It is possible that capturing traffic on a limited scope of devices may miss the interesting traffic as wireless hosts roam to Access Points not defined within the scope.

**Command Syntax:** 

remote-debug live-pktcap hosts <host1> .. [Presentation] [Capture Point] [Count] [Filters]

When an RF Domain is specified, traffic can be captured by all the devices within the specified RF Domain. This allows traffic to be captured from all Access Points at a remote site providing full visibility in to the interesting traffic as a wireless hosts roam within the site.

**Command Syntax:** 

remote-debug live-pktcap rf-domain <rf-domain-name> [Presentation] [Capture Point] [Count]
[Filters]

## 2.1.2 Presentation

Live packet capture files can be viewed in real-time on the centralized Controllers console, streamed in real-time to Wireshark using the Tazman Sniffer Protocol (TZSP) or saved to an external FTP server for offline viewing.

### 2.1.2.1 Controller Console

By default when no external FTP server is specified or TZSP is enabled, a summary of a live packet capture will be displayed in real-time on the centralized Controllers console where the live packet capture is initiated. It's important to note that a full packet decode will not be available in the Controllers console. If a full packet decode is required, the live packet capture should be saved to an external FTP or TFTP server or streamed to host running Wireshark using the TZSP protocol.

By default the console will display a summary of the captured packets which includes direction, source / destination, ports, QoS, length and flag information. The following example shows an example packet capture taken from an 802.11N radio:

### Example:

1 14:42:01.761263 0 DATA Src:C4-64-13-A0-79-0D Dst:01-00-0C-CC-CC-CD Bss:5C-0E-8B-1D-C0-52 (from DS) ENCRYPTED 2 14:42:02.682772 I TCP: 192.168.12.117 > 192.168.10.10 ports 50277 > 445, data length 39, PA, DF, DSCP 0

3 14:42:02.683769 0 TCP: 192.168.10.10 > 192.168.12.117 ports 445 > 50277, data length 39, PA, DF, DSCP 0 4 14:42:02.684047 I TCP: 192.168.12.117 > 192.168.10.10 ports 50277 > 445, data length 43, PA, DF, DSCP 0

### 2.1.2.2 Tazman Sniffer Protocol (TZSP)

The Tazman Sniffer Protocol (TZSP) is designed to encapsulate other protocols over UDP. Live packet captures running on WiNG 5.x devices can be configured to stream the live packet capture data to a centralized host running Wireshark allowing the live packet capture data to be displayed in real-time.

The live packet capture stream is forwarded from the WiNG 5.x devices to the IP address of the host running the Wireshark application. The Wireshark application monitors the physical Ethernet interface that is receiving the TZSP encapsulated data stream and will decode and display the live packet capture in real-time.

The Wireshark application includes a built in display filter which allows Wireshark to filtering out non TZSP traffic. Without the display filter applied Wireshark will display the decoded TZSP frames in addition to any background traffic that is transmitted or received from the Wireshark host.

```
Command Syntax:

remote-debug live-pktcap [Scope] write tzsp <ip-address> / <hostname> [Capture Point] [Count]

[Filters]

<ip-address> - IP Address of the device running Wireshark

<hostname> - Hostname of the device running Wireshark
```

| Capturing from Intel(R) 82577LM Gigabit Network Connection - Wireshark                |                                          |                                       |  |  |
|---------------------------------------------------------------------------------------|------------------------------------------|---------------------------------------|--|--|
| Eile Edi Eilter toop stics Telephony Tools                                            | Help                                     |                                       |  |  |
| Sector = t2sp ⊂ ⇔ ⇔ ⇒ ₹                                                               | 노   🗐 🖶   오, 오, 안, 🗹   👹 🛛 幆 💥   💢       |                                       |  |  |
| Filter: tzsp                                                                          | ▼ Expression Clear Apply                 |                                       |  |  |
| No. Time Source Destination                                                           | Protocol                                 | Info 🔺                                |  |  |
| 6890 206.584603 Motorola_1d:bb:80 Broadcast                                           | IEEE 802.11                              | Bea                                   |  |  |
| 6894 206 666355 Motorola 1d:bb:82 Broadcast                                           | TEEE 802.11                              | Bea                                   |  |  |
| 6895 206.683873 Motorola 97:61:60 Broadcast                                           | TEEE 802.11                              | Bea                                   |  |  |
| 6896 206.687072 Motorola 1d:bb:80 Broadcast                                           | IEEE 802.11                              | Bea                                   |  |  |
| 6899 206.738208 Motorola_1d:bb:82 Broadcast                                           | IEEE 802.11                              | Bea                                   |  |  |
| 6900 206.768765 Motorola_1d:bb:83 Broadcast                                           | IEEE 802.11                              | Bea                                   |  |  |
| 6901 206.789496 Motorola_1d:bb:80 Broadcast                                           | IEEE 802.11                              | Bea                                   |  |  |
| 6906 206.840570 Motorola_1d:bb:82 Broadcast                                           | IEEE 802.11                              | Bea                                   |  |  |
| 6907 206.871133 Motorola_1d:bb:83 Broadcast                                           | IEEE 802.11                              | Bea                                   |  |  |
| 6908 206.891886 MOTOPOIa_10:00:80 BPOAdCast                                           | IEEE 802.11                              | Bea                                   |  |  |
| 6912 206 973671 Motorola 1d:bb:82 Broadcast                                           | TEEE 802.11                              | Bea                                   |  |  |
| 6914 206 994208 Motorola 1d:bb:80 Broadcast                                           | TEEE 802.11                              | Bea                                   |  |  |
| 6916 207.045346 Motorola 1d:bb:82 Broadcast                                           | IEEE 802.11                              | Bea                                   |  |  |
| 6917 207.076044 Motorola_1d:bb:83 Broadcast                                           | IEEE 802.11                              | Bea 🗉                                 |  |  |
| 6920 207.096583 Motorola_1d:bb:80 Broadcast                                           | IEEE 802.11                              | Bea                                   |  |  |
| 6921 207.147856 Motorola_1d:bb:82 Broadcast                                           | IEEE 802.11                              | Bea                                   |  |  |
| 6922 207.178352 Motorola_1d:bb:83 Broadcast                                           | IEEE 802.11                              | Bea 🔤                                 |  |  |
| 6925 207.198921 Motorola_1d:bb:80 Broadcast                                           | IEEE 802.11                              | Bea                                   |  |  |
| 6926 207.250150 Motorola_1d:bb:82 Broadcast                                           | IEEE 802.11                              | Bea                                   |  |  |
| 6927 207.280667 Motorola_10:bb:83 Broadcast                                           | IEEE 802.11                              | Bea                                   |  |  |
|                                                                                       |                                          | · · · · · · · · · · · · · · · · · · · |  |  |
| ■ Frame 690/: 2/3 bytes on wire (2184 bits), 2/3 bytes on wire (2184 bits), 2/3 bytes | es captured (2184 bits)                  |                                       |  |  |
| Thernet Protocol Src: 102 168 20 24 (102 168 20)                                      | 24) pst. 192 168 10 101 (192 168 10 101) | .07)                                  |  |  |
| Version: 4                                                                            |                                          |                                       |  |  |
| Header length: 20 bytes                                                               |                                          |                                       |  |  |
| B Differentiated Services Field: 0x00 (DSCP 0x00: Default; ECN: 0x00)                 |                                          |                                       |  |  |
| Total Length: 259                                                                     |                                          |                                       |  |  |
| Identification: 0x00af (175)                                                          |                                          |                                       |  |  |
| B Flags: 0x02 (Don't Fragment)                                                        |                                          |                                       |  |  |
|                                                                                       |                                          |                                       |  |  |
| 0010 01 03 00 af 40 00 3f 11 9a 6d c0 a8 14 18 c0                                     | ав@.?m                                   |                                       |  |  |
| 0020 0a 65 80 12 90 90 00 ef bb f1 01 00 00 12 28                                     | 04 .e(.                                  |                                       |  |  |
| 0030 00 00 00 20 29 02 00 d8 01 80 00 00 00 ff ff                                     | tt)                                      |                                       |  |  |
|                                                                                       | 1d 6 d M                                 |                                       |  |  |
| 🛑 Intel(R) 82577LM Gigabit Network Connecti 🛛 Packets: 8895 Displayed: 68             | Marked: 0                                | Profile: Default                      |  |  |

Figure 2.1.2.2 – Wireshark TZSP Display Filter

### 2.1.2.2.1 Listener Application

The TZSP protocol operates over UDP port 37008 and requires a listener application such as **Netcat** or **Iperf** to be running on the Wireshark host receiving the live packet capture stream. If a listener application is not present on the Wireshark host, the host will respond to each TZSP packet with an ICMP unreachable message which will also be captured and displayed. The listener application provides a valid termination point for the TZSP data stream and eliminates the ICMP unreachable messages.

The following provides an example of how to configure Netcat to terminate the TZSP packet stream:

| Example:                                                                                         |
|--------------------------------------------------------------------------------------------------|
| C:\Program Files (x86)\ncl1nt> <i>nc -1 -p 37008 -u</i>                                          |
| The following provides an example of how to configure IPerf to terminate the TZSP packet stream: |
|                                                                                                  |

C:\Program Files (x86)\iperf> iperf -s -u -p 37008

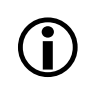

Example:

Note – Most current operating systems include an integrated firewall which blocks all inbound traffic by default. It's important to configure the firewall to permit the listener application or UDP traffic destined to port 37008 or the TZSP data stream will be dropped.

### 2.1.2.3 FTP Server

Live packet captures can be exported to an external FTP server for offline viewing. When an FTP server is specified, the live packet capture data is uploaded as the live packet capture is being performed. White the live packet capture feature supports external TFTP servers; it is recommended that an FTP be utilized as TFTP transfers can timeout as the live packet capture file is being streamed to the server.

### Command Syntax: remote-debug live-pktcap [Scope] write ftp://<user>/<password>@<hostname/IP>/<path>/<filename> [Capture Point] [Filters] <user> - FTP Username <password> - FTP Username <password> - FTP Password <hostname|IP> - Hostname or IP Address of the FTP server /<path>/ - Optional pathname <filename> - Packet capture filename

## 2.1.3 Capture Points

Each Controller and Access Point provides various capture points within the data plane for which traffic can be captured and re-directed to a centralized console in real-time. The capture point you select will determine which point within the data plane on the WiNG 5.X device the traffic is captured from and the format of the Ethernet headers.

Traffic that is captured from the bridge, deny, drop, interface, router, VPN or wireless capture points is presented as Ethernet II frames while traffic captured from a radio will be presented as 802.11 frames. Traffic captured from a radio will also be encrypted depending on the encryption ciphers enabled on the Wireless LANs the radio is servicing.

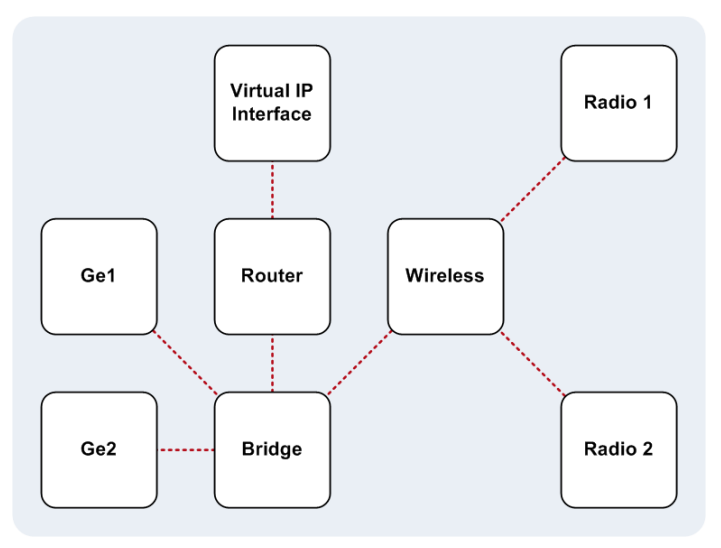

Figure 2.1.3 – Live Packet Capture Points

The following table provides a list of common capture points and the traffic types that they capture:

| Capture Point | Description                                                                                                    |
|---------------|----------------------------------------------------------------------------------------------------|
| bridge        | Captures packets that are translated through the Ethernet bridge. This includes wired $\rightarrow$ wireless, wireless $\rightarrow$ wired and wireless $\rightarrow$ wireless traffic.                                                                                   |
| deny          | Captures packets that are denied by an IP or MAC Access Control List (ACL).                                                                                                    |
| drop          | Captures packets that are dropped by the device for any reason. This includes traffic that is dropped by an Access Control List, traffic dropped when client-to-client communications is denied on a Wireless LAN or traffic destined to a client that has disassociated. |
| interface     | Captures packets transmitted / received over a physical interface, port channel or VLAN.                                                                                                    |
| radio         | Captures 802.11 packets transmitted / received over an 802.11N radio. Traffic captured from a radio will be presented as 802.11 frames. The 802.11 frames maybe encrypted depending on the encryption settings for the Wireless LANs the radio is servicing.              |
| router        | Captures routed packets transmitted / received between Virtual IP Interfaces. This includes traffic that is routed between virtual IP interfaces on the WiNG 5.x device.                                                                                                  |

| Capture Form |                                                                                                    |
|--------------|----------------------------------------------------------------------------------------------------|
| vpn          | Captures packets transmitted / received over an IPsec VPN tunnel. This includes wired or wireless traffic that is captured by the assigned IPsec Access Control List and forwarded over the IPsec VPN tunnel. Traffic will be displayed as unencrypted Ethernet II frames. |
| wireless     | Captures packets transmitted / received over Wireless LANs. Traffic that is captured includes wired $\rightarrow$ wireless, wireless $\rightarrow$ wired and wireless $\rightarrow$ wireless communications. Traffic will be displayed as unencrypted Ethernet II frames.  |

### Table 2.1.3 – Live Packet Capture Points

## 2.1.4 Counts

By default WiNG 5.x will capture up to 50 packets per WiNG 5.x host defined in the capture scope and will stop the packet capture trace once the first host in the scope has received 50 packets you have filtered on. In most cases the default packet capture count is adequate for most remote troubleshooting tasks; however you can increase the packet capture count if required.

The packet capture count can be increased or decreased by specifying a count after the capture point and before the filters in the *remote-debug live-pktcap* command. WiNG 5.x can capture a minimum of 1 packet and a maximum of 1,000,000 packets.

### Command Structure:

remote-debug live-pktcap [Scope] [Presentation] [Capture Point] count <1-1000000> [Filters]

When a live packet capture has been initiated at a remote site, the live packet capture will run until the default or specified packet capture count has been reached on one of the WiNG 5.x devices. You will not be able to initiate a new live packet capture until the packet capture count on the current live packet capture has been reached.

To initiate a new packet capture before the capture count has been reached you must issue the **remotedebug end-session live-pktcap** command. This will stop the current live packet capture session and allow a new live packet capture session to be initiated.

# 2.1.5 Filters

The packet capture engine provides flexible filtering support which allows administrators to restrict the scope of packets that are captured and forwarded to the centralized console. By default without any filters applied the first 50 packets from the capture point will be forwarded to the defined centralized console or offline file for viewing.

Filters can be applied to any live packet capture and it strongly recommended that filters be utilized to restrict the number of packets that are captured and forwarded over a wide area network. If the filter scope is too large, the wide area network or centralized console can be quickly saturated. The CPU performance of a WiNG 5.x device can also be impacted if the filter scope is too large.

Filters can be defined to capture traffic at Layer 2 – Layer 4 of the OSI model allowing administrators to capture packets from specific hosts, protocols or applications. Multiple filters can also be defined using a logical AND or OR. For example a filter can be defined to capture traffic between specific hosts, from multiple applications or a specific application and hosts.

| Filter     | Description                                                                                                    |
|------------|----------------------------------------------------------------------------------------------------|
| arp        | Match ARP Packets                                                                                                    |
| сарwар     | Match CAPWAP Packets:<br><ul> <li>ctrl – Match CAPWAP Control Packets</li> <li>data – Match CAPWAP Data Packets</li> </ul>                                                                                                    |
| cdp        | Match CDP Packets                                                                                                    |
| dot11      | <ul> <li>Match 802.11 Packets:</li> <li>addr - Match 802.11 Address (1 - 3)</li> <li>beacon - Match 802.11 Beacon Frames</li> <li>bssid - Match 802.11 BSSID (AA-BB-CC-DD-EE-FF)</li> <li>ctl - Match 802.11 Control Frames</li> <li>data - Match 802.11 Data Frames</li> <li>mgmt Match 802.11 Management Frames</li> <li>probe - Match 802.11 Probe Frames</li> <li>type - Match 802.11 Sub Types (0 - 7)</li> </ul> |
| dropreason | Match Packet Drop Reason (0 – 65535)                                                                                                    |
| dst        | <ul> <li>Match IPv4 Destination (A.B.C.D):</li> <li>net – Match IP in Subnet (A.B.C.D/M)</li> <li>port – Match TCP or UDP Port (0 – 65535)</li> </ul>                                                                                                    |

The following table provides a list of filters which can be applied to a live packet capture:

| Filter | Description                                                                                                    |
|--------|----------------------------------------------------------------------------------------------------|
| ether  | <ul> <li>Match Ethernet Frames:</li> <li>broadcast – Match Ethernet Broadcasts</li> <li>dst – Match Ethernet Destination (AA-BB-CC-DD-EE-FF)</li> <li>host – Match Ethernet Host (AA-BB-CC-DD-EE-FF)</li> <li>multicast – Match Ethernet Multicasts</li> <li>proto – Match Ethernet Protocol (0 – 65535)</li> <li>src – Match Ethernet Source (AA-BB-CC-DD-EE-FF)</li> </ul> |
| host   | Match IPv4 Address (A.B.C.D)                                                                                                    |
| icmp   | Match ICMP Packets                                                                                                    |
| igmp   | Match IGMP Packets                                                                                                    |
| ip     | Match IPv4 Packets:<br>• multicast – Match IPv4 Multicast Packets<br>• proto – Match IP Protocol (0 – 255)                                                                                                    |
| ipv6   | Match IPv6 Packets                                                                                                    |
| 12     | Match L2 Header:<br>• u8 – Match 8 bits (Offset 0 – 127)<br>• u16 – Match 16 bits (Offset 0 – 126)<br>• u32 – Match 32 bits (Offset 0 – 124)                                                                                                    |
| 13     | Match L3 Header:<br>• u8 – Match 8 bits (Offset 0 – 127)<br>• u16 – Match 16 bits (Offset 0 – 126)<br>• u32 – Match 32 bits (Offset 0 – 124)                                                                                                    |
| l4     | Match L4 Header:<br>• u8 – Match 8 bits (Offset 0 – 127)<br>• u16 – Match 16 bits (Offset 0 – 126)<br>• u32 – Match 32 bits (Offset 0 – 124)<br>Match LLDP Packets                                                                                                    |
| lich   |                                                                                                    |

| Filter   | Description                                                                                                    |
|----------|----------------------------------------------------------------------------------------------------|
| mint     | <ul> <li>Match MINT Packets:</li> <li>dst – Match MINT Destination (AA.BB.CC.DD)</li> <li>host – Match MINT Host Address (AA.BB.CC.DD)</li> <li>port – Match MINT Port (0 – 65535)</li> <li>proto – Match MINT Protocol (0 – 7)</li> <li>src – Match MINT Source (AA.BB.CC.DD)</li> </ul> |
| net      | Match IPv4 Subnet (A.B.C.D/M)                                                                                                    |
| not      | Logical NOT                                                                                                    |
| port     | Match TCP or UDP Port (0 – 65535)                                                                                                    |
| priority | Match 802.1p Priority (0 – 7)                                                                                                    |
| radio    | Match Radio (1 – 3)                                                                                                    |
| SrC      | Match IPv4 Source (A.B.C.D):<br><ul> <li>net – Match IP in Subnet (A.B.C.D/M)</li> <li>port – Match TCP or UDP Port (0 – 65535)</li> </ul>                                                                                                    |
| stp      | Match Spanning Tree Protocol Packets                                                                                                    |
| tcp      | Match TCP Packets:<br>ack – Match TCP ACK Packets<br>fin – Match TCP FIN Packets<br>rst – Match TCP Reset Packets<br>syn – Match TCP SYN Packets                                                                                                    |
| udp      | Match UDP Packets:                                                                                                    |
| vlan     | Match VLAN (1 – 4095)                                                                                                    |
| wlan     | Match Wireless LAN (1 – 256)                                                                                                    |

### Table 2.1.4 – Live Packet Capture Filters

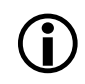

Note – To reduce WAN and device overhead, it is strongly recommended that filters be defined for each live packet capture that is performed. Failure to define a filter may result in WAN saturation in addition to loss of communication with the devices performing the live packet capture.

# 2.2 Use Cases / Examples

## 2.2.1 Use Case 1 – Wireless Firewall Dropping Packets

The following example demonstrates how to use live packet captures to aid in remotely troubleshooting wireless firewall communication issues. In this scenario a wireless host *E0-F8-47-0F-0E-14* in a remote distribution center is unable to reach a centralized web-based application server *192.168.10.6*. The wireless host is able to access all other applications fine.

A live packet capture is first initiated on the distribution centers RF Domain to determine if traffic from the remote Wireless host destined to the application server is being forwarded onto the wired network. If the traffic destined to the application server is being forwarded onto the wired network, the issue resides outside the Wireless LAN infrastructure. However no traffic is seen on the Access Points Ge1 interfaces destined to the application server:

#### Example:

RFSX000# remote-debug live-pktcap rf-domain dc-102 interface ge1 filter ether host E0-F8-47-0F-0E-14

[ap6532-2] 1 16: 28: 51. 476167 0 UDP: 192. 168. 13. 101 > 192. 168. 10. 6 ports 61596 > 53, data length 39, DSCP 0 [ap6532-2] 2 16: 28: 51. 476675 0 UDP: 192. 168. 13. 101 > 192. 168. 10. 6 ports 54818 > 53, data length 39, DSCP 0 [ap6532-2] 3 16: 28: 51. 524509 I UDP: 192. 168. 10. 6 > 192. 168. 13. 101 ports 53 > 61596, data length 55, DSCP 0 [ap6532-2] 4 16: 28: 51. 604880 I UDP: 192. 168. 10. 6 > 192. 168. 13. 101 ports 53 > 54818, data length 39, DSCP 0 [ap6532-2] 5 16: 28: 51. 604827 0 TCP: 192. 168. 13. 101 > 209. 59. 186. 108 ports 49344 > 80, S, MSS 1460, WS <<3, SACK, DF, P 0 [ap6532-2] 6 16: 28: 51. 680608 I TCP: 209. 59. 186. 108 > 192. 168. 13. 101 ports 80 > 49344, SA, MSS 1380, SACK, DF, DSCP 0 [ap6532-2] 7 16: 28: 51. 681317 0 TCP: 192. 168. 13. 101 > 209. 59. 186. 108 ports 49344 > 80, A, DF, DSCP 0 [ap6532-2] 8 16: 28: 51. 681762 0 TCP: 192. 168. 13. 101 > 209. 59. 186. 108 ports 49344 > 80, data length 544, PA, DF, DSCP 0 [ap6532-2] 9 16: 28: 51. 768580 I TCP: 209. 59. 186. 108 > 192. 168. 13. 101 ports 80 > 49344, data length 417, PA, DF, DSCP 0 [ap6532-2] 9 16: 28: 51. 768580 I TCP: 209. 59. 186. 108 > 192. 168. 13. 101 ports 80 > 49344, data length 417, PA, DF, DSCP 0

A live packet capture is then initiated to determine if the wireless firewall is dropping any traffic from the Wireless host. The live packet capture on the distribution centers RF Domain reveals that an ACL named **Corp** applied to all inbound traffic on the corporate Wireless LAN is dropping traffic destined to the application server in question. The **Corp** ACL was recently added to the Wireless LAN for additional security and based on these results it needs to be modified to permit access to this specific application server:

#### Example:

RFSX000# remote-debug live-pktcap rf-domain dc-102 deny filter ether host E0-F8-47-0F-0E-14 [ap6532-2] 1 16:00:05.864855 I "Corp:ip"/0 TCP: 192.168.13.101 > 192.168.10.6 ports 49333 > 80, S, MSS 1460, WS <<3, SACK, DF, DSCP 0 [ap6532-2] 2 16:00:06.776872 I "Corp:ip"/0 TCP: 192.168.13.101 > 192.168.10.6 ports 49333 > 80, S, MSS 1460, WS <<3, SACK, DF, DSCP 0 [ap6532-2] 3 16:00:07.779865 I "Corp:ip"/0 TCP: 192.168.13.101 > 192.168.10.6 ports 49333 > 80, S, MSS 1460, WS <<3, SACK, DF, DSCP 0 [ap6532-2] 3 16:00:07.779865 I "Corp:ip"/0 TCP: 192.168.13.101 > 192.168.10.6 ports 49333 > 80, S, MSS 1460, WS <<3, SACK, DF, DSCP 0 [ap6532-2] 4 16:00:08.781000 I "Corp:ip"/0 TCP: 192.168.13.101 > 192.168.10.6 ports 49333 > 80, S, MSS 1460, WS <<3, SACK, DF, DSCP 0

## 2.2.2 Use Case 2 – Application Disconnect Issues

The following example demonstrates how to use live packet capture to remotely troubleshoot application connection issues. In this scenario multiple wireless hosts at a distribution center are experiencing intermittent connectivity issues with a centralized application running over **SSHv2**. All wireless clients at the site experiences frequent disconnects from the application which is being attributed to a Wireless LAN issue.

A live packet capture is first initiated on the distribution centers RF Domain to monitor the SSHv2 session between an effected wireless client and the application server over the Wireless LAN. The live packet capture is streamed using TZSP to a centralized host **192.168.10.101** running Wireshark for full decoding.

The live packet capture shows that the wireless client **192.168.13.101** is communicating fine with the application server **192.168.10.6** until the application server abruptly sends **TCP FIN** packet to the wireless client. This causes the wireless client to disconnect from the application.

The cause of the application disconnect is related to the application server prematurely disconnecting the clients session either due to inactivity or an internal application error. As the issue is not Wireless LAN related, the trouble ticket is forwarded to the application team for resolution:

### Example:

RFSX000# **ap6532-1#remote-debug live-pktcap rf-domain store100 write** ftp://ftpuser:hellomoto@192.168.10.101/capture1.cap radio 2 filter ether host E0-F8-47-0F-0E-14

| 🗖 Intel(              | 📶 Intel(R) 82577LM Gigabit Network Connection - Wireshark |                                          |                                 |                                                                    |
|-----------------------|-----------------------------------------------------------|------------------------------------------|---------------------------------|--------------------------------------------------------------------|
| <u>F</u> ile <u>E</u> | dit <u>V</u> iew <u>G</u> o                               | <u>Capture</u> <u>Analyze</u> <u>Sta</u> | tistics Telephony <u>T</u> ools | Help                                                               |
|                       |                                                           |                                          | Q, 🗢 🔿 👬                        |                                                                    |
|                       | · · · · · · · · · · · · · · · · · · ·                     |                                          |                                 |                                                                    |
| Filter:               | tzsp                                                      |                                          |                                 | ▼ Expression Clear Apply                                           |
| No.                   | Time                                                      | Source                                   | Destination Protoco             | bl Info                                                            |
| 1475                  | 153.055698                                                | 192.168.13.101                           | 192.168.10.6TCP                 | 49232 > ssh [ACK] Seq=721 Ack=1297 win=65535 Len=0 TSV=529092667   |
| 2655                  | 312.507492                                                | 192.168.13.101                           | 192.168.10.65SH                 | Encrypted request packet len=48                                    |
| 2656                  | 312.513343                                                | 192.168.10.6                             | 192.168.13.1SSH                 | Encrypted response packet len=80                                   |
| 2657                  | 312.513654                                                | 192.168.13.101                           | 192.168.10.6TCP                 | 49232 > ssh [ACK] Seq=769 Ack=1377 Win=65535 Len=0 TSV=529094260   |
| 2658                  | 312.723321                                                | 192.168.13.101                           | 192.168.10.655H                 | Encrypted request packet len=48                                    |
| 2659                  | 312.759246                                                | 192.168.10.6                             | 192.168.13.15SH                 | Encrypted response packet len=80                                   |
| 4049                  | 438.787473                                                | 192.168.13.101                           | 192.168.10.65SH                 | [TCP ACKed lost segment] [TCP Previous segment lost] Encrypted r   |
| 4050                  | 438.792455                                                | 192.168.10.6                             | 192.168.13.15SH                 | Encrypted response packet len=80                                   |
| 4051                  | 438.794489                                                | 192.168.13.101                           | 192.168.10.6TCP                 | 49232 > ssh [ACK] Seq=1681 Ack=3105 Win=65535 Len=0 TSV=52909552   |
| 4052                  | 438.94056/                                                | 192.168.13.101                           | 192.168.10.65SH                 | Encrypted request packet len=48                                    |
| 4053                  | 438.9538/8                                                | 192.168.10.6                             | 192.168.13.15SH                 | Encrypted response packet len=80                                   |
| 4054                  | 438.954181                                                | 192.168.13.101                           | 192.168.10.6 ICP                | 49232 > 55N [ACK] Seq=1/29 ACK=3185 W1N=65535 Len=0 15V=52909552   |
| 4058                  | 439.089162                                                | 192.168.13.101                           | 192.168.10.655H                 | Encrypted request packet len=48                                    |
| 4059                  | 439.096458                                                | 192.168.10.6                             | 192.168.13.155H                 | Encrypted response packet Ten=80                                   |
| 4060                  | 439.096/61                                                | 192.168.13.101                           | 192.168.10.6TCP                 | 49232 > ssh [ACK] seq=1/// ACK=3265 Win=65535 Len=0 TSV=52909552   |
| 4061                  | 439.216038                                                | 192.168.13.101                           | 192.168.10.6SSH                 | Encrypted request packet len=48                                    |
| 4062                  | 439.22045/                                                | 192.168.10.6                             | 192.168.13.1SSH                 | Encrypted response packet len=80                                   |
| 4063                  | 439.220/58                                                | 192.168.13.101                           | 192.168.10.6TCP                 | 49232 > ssh [ACK] seq=1825 ACK=3345 Win=65535 Len=0 TSV=52909552   |
| 4064                  | 439.368830                                                | 192.168.13.101                           | 192.168.10.6SSH                 | Encrypted request packet len=48                                    |
| 4065                  | 439.3/64/5                                                | 192.168.10.6                             | 192.168.13.1SSH                 | Encrypted response packet len=80                                   |
| 4066                  | 439.376792                                                | 192.168.13.101                           | 192.168.10.6TCP                 | 49232 > ssh [ACK] Seq=1873 Ack=3425 Win=65535 Len=0 TSV=52909552   |
| 4067                  | 439.552486                                                | 192.168.13.101                           | 192.168.10.655H                 | Encrypted request packet len=48                                    |
| 4068                  | 439.560505                                                | 192.168.10.6                             | 192.168.13.1SSH                 | Encrypted response packet len=80                                   |
| 4069                  | 439.560765                                                | 192.168.13.101                           | 192.168.10.6TCP                 | 49232 > ssh [ACK] Seq=1921 Ack=3505 Win=65535 Len=0 TSV=52909552   |
| 4096                  | 439.804066                                                | 192.168.13.101                           | 192.168.10.65SH                 | Encrypted request packet len=48                                    |
| 4097                  | 439.808472                                                | 192.168.10.6                             | 192.168.13.155H                 | Encrypted response packet len=80                                   |
| 4098                  | 439.808852                                                | 192.168.13.101                           | 192.168.10.6TCP                 | 49232 > ssh [ACK] seq=1969 Ack=3585 Win=65535 Len=0 TSV=52909553   |
| 4105                  | 440.267142                                                | 192.168.13.101                           | 192.168.10.655H                 | Encrypted request packet len=48                                    |
| 4106                  | 440.2/249/                                                | 192.168.10.6                             | 192.168.13.1SSH                 | Encrypted response packet len=80                                   |
| 4107                  | 440.2/2//9                                                | 192.168.13.101                           | 192.168.10.6TCP                 | 49232 > ssh [ACK] Seq=2017 ACK=3665 Win=65535 Len=0 TSV=52909553   |
| 4132                  | 449.166931                                                | 192.168.10.6                             | 192.168.13.1TCP                 | ssh > 49232 [FIN, ACK] Seq=3665 Ack=2017 Win=215 Len=0 TSV=10580   |
| 4133                  | 449.367925                                                | 192.168.10.6                             | 192.168.13.1 TCP                | ssh > 49232 [FIN, ACK] Seq=3665 Ack=2017 Win=215 Len=0 TSV=10580   |
| 4134                  | 449.371496                                                | 192.168.13.101                           | 192.168.10.6TCP                 | 49232 > ssh [ACK] Seq=201/ Ack=3666 Win=65535 Len=0 TSV=52909562   |
| 4135                  | 449.373628                                                | 192.168.13.101                           | 192.168.10.6TCP                 | [ICP DUD ACK 4134#1] 49232 > ssh [ACK] Seq=201/ Ack=3666 Win=655   |
| 4136                  | 449.373930                                                | 192.168.13.101                           | 192.168.10.6 TCP                | 49232 > SSN [FIN, ACK] Seq=2017 ACK=3666 Win=65535 Len=0 TSV=529   |
| 413/                  | 449.3/4232                                                | 192.168.10.6                             | 192.168.13.1TCP                 | SSN > 49232 [ACK] SEQ=3000 ACK=2018 W1N=215 LEN=0 TSV=105806518/ - |
|                       |                                                           |                                          |                                 |                                                                    |
| File:                 | "C:\Users\KVBF73                                          | AppData\Local\Tem                        | Packets: 4170 Displayed: 80     | 0 Marked: 3 Dropped: 0 Profile: Default                            |

### 2.2.3 Use Case 3 – Clients not Obtaining IP Addresses

The following example demonstrates how to use live packet captures to aid in remotely troubleshooting wireless clients which are unable to obtain network addressing from a local *DHCP* server. In the following scenario a wireless host *E0-F8-47-0F-0E-14* in a remote store is unable to obtain an IP address on the POS Wireless LAN. The device is associated and authenticated to the Wireless LAN and assigned to the correct VLAN.

A live packet capture is first initiated on the stores RF Domain to monitor DHCP requests being bridged by the Access Points at the remote store. To provide a full decode the packet capture is streamed using TZSP to a centralized host **192.168.10.101** at the headquarters running Wireshark. The live packet capture reveals that **DHCP Discover** packets are being received by the Access Point from the Wireless client but no **DHCP Offers** or **DHCP ACKs** are seen from the DHCP server:

#### **Example:**

RFSX000# remote-debug live-pktcap rf-domain store100 write tzsp 192.168.10.101 bridge filter port 67 and port 68

| Capturing fro  | m Intel(l    | R) 82577LM  | Gigabit  | Network Co | nnection - W   | 'ireshark  |                                |             |          |            |          |            | - 0 <b>- x</b> |
|----------------|--------------|-------------|----------|------------|----------------|------------|--------------------------------|-------------|----------|------------|----------|------------|----------------|
| File Edit View | v <u>G</u> o | Capture     | Analyze  | Statistics | Telephony      | Tools      | Help                           |             |          |            |          |            |                |
|                | u 6u         |             |          |            | 4 e -          | ~ ~        |                                |             |          | n 20 m     |          |            |                |
|                | M 🛤          |             | XG       |            |                | <b>9</b> T |                                |             | - 🖼 💷 (  | 1 🐝 🐚      |          |            |                |
| Filter: tzsp   |              |             |          |            |                |            | <ul> <li>Expression</li> </ul> | Clear Apply |          |            |          |            |                |
| No. Time       |              | Source      |          | Destir     | nation         |            | Protocol                       | Info        |          |            |          |            | *              |
| 1812 94 16     | 0244         | 0.0.0       | 0        | 255        | 255 255        | 255        | DHCR                           | DHCP        | Discover | - Transact | ion TD   | 0x279408df |                |
| 1813 94.16     | 9245         | 0.0.0.      | õ        | 255.       | 255.255.       | 255        | DHCP                           | DHCP        | Discover | - Transact | ion TD   | 0x279408df |                |
| 1943 103.0     | 32378        | 0.0.0.      | 0        | 255.       | 255.255.       | 255        | DHCP                           | DHCP        | Discover | - Transact | ion ID   | 0x279408df |                |
| 1944 103.0     | 33768        | 0.0.0.      | 0        | 255.       | 255.255.       | 255        | DHCP                           | DHCP        | Discover | - Transact | ion ID   | 0x279408df |                |
| 1945 103.0     | 34546        | 0.0.0.      | 0        | 255.       | 255.255.       | 255        | DHCP                           | DHCP        | Discover | - Transact | ion ID   | 0x279408df |                |
| 2072 111.13    | 29110        | 0.0.0.      | 0        | 255.       | 255.255.       | 255        | DHCP                           | DHCP        | Discover | - Transact | ion ID   | 0x279408df |                |
| 2073 111.1     | 30409        | 0.0.0.      | 0        | 255.       | 255.255.       | 255        | DHCP                           | DHCP        | Discover | - Transact | ion ID   | 0x279408df |                |
| 2074 111.1     | 31516        | 0.0.0.      | 0        | 255.       | 255.255.       | 255        | DHCP                           | DHCP        | Discover | - Transact | ion ID   | 0x279408df |                |
| 2207 119.8     | 32183        | 0.0.0.      | 0        | 255.       | 255.255.       | 255        | DHCP                           | DHCP        | Discover | - Transact | ion ID:  | 0x279408df |                |
| 2208 119.8     | 33330        | 0.0.0.      | 0        | 255.       | 255.255.       | 255        | DHCP                           | DHCP        | Discover | - Transact | ion ID:  | 0x279408df |                |
| 2209 119.8     | 34413        | 0.0.0.      | 0        | 255.       | 255.255.       | 255        | DHCP                           | DHCP        | Discover | - Transact | ion ID   | 0x279408df |                |
| 2337 127.8     | 71160        | 0.0.0.      | 0        | 255.       | 255.255.       | 255        | DHCP                           | DHCP        | Discover | - Transact | ion ID   | 0x279408df |                |
| 2338 127.8     | 72263        | 0.0.0.      | 0        | 255.       | 255.255.       | 255        | DHCP                           | DHCP        | Discover | - Transact | ion ID   | 0x279408df |                |
| 2339 127.8     | 73525        | 0.0.0.      | 0        | 255.       | 255.255.       | 255        | DHCP                           | DHCP        | Discover | - Transact | ion ID   | 0x279408df |                |
| 2410 133.5     | 23464        | 0.0.0.      | 0        | 255.       | 255.255.       | 255        | DHCP                           | DHCP        | Discover | - Transact | tion ID  | 0x99ab242  |                |
| 2411 133.5     | 24614        | 0.0.0.      | 0        | 255.       | 255.255.       | 255        | DHCP                           | DHCP        | Discover | - Transact | ion ID   | 0x99ab242  |                |
| 2412 133.5.    | 26020        | 0.0.0.      | 0        | 255.       | 255.255.       | 255        | DHCP                           | DHCP        | Discover | - Transact | ion ID   | 0x99ab242  |                |
| 2414 133.5     | /0062        | 0.0.0.      | 0        | 255.       | 255.255.       | 255        | DHCP                           | DHCP        | Discover | - Transact | ion ID   | 0x99eb58/6 |                |
| 2415 133.5     | /1045        | 0.0.0.      | 0        | 255.       | 255.255.       | 255        | DHCP                           | DHCP        | Discover | - Transact | 10n 10   | 0x99eb58/6 |                |
| 2416 133.5     | 2092         | 0.0.0.      | 0        | 255.       | 255.255.       | 255        | DHCP                           | DHCP        | Discover | - Transact | tion ID  | 0x99eb58/6 |                |
| 24/9 136.20    | 59029        | 0.0.0.      | 0        | 255.       | 255.255.       | 255        | DHCP                           | DHCP        | Discover | - Transact | tion ID  | 0x2/9408dT |                |
| 2480 136.2     | 70091        | 0.0.0.      | 0        | 200.       | 255.255.       | 200        | DHCP                           | DHCP        | Discover | - Transaci | . TON ID | 0x27940801 |                |
| 2481 130.2     | 2062         | 0.0.0.      | 0        | 200.       | 255.255.       | 200        | DHCP                           | DHCP        | Discover | - Transaci | . TON ID | 0x2/940801 | =              |
| 2482 130.0     | 30/ 52       | 0.0.0.      | 0        | 200.       | 200.200.       | 200        | DHCP                           | DHCP        | Discover | - Transact | ion ID   | 0x99eb5876 |                |
| 2483 130.0     | 32005        | 0.0.0.      | 0        | 200.       | 200.200.       | 200        | DHCP                           | DHCP        | Discover | - Transact | ion ID   | 0x99eb5876 |                |
| 2464 150.0     | 26622        | 0.0.0.      | 0        | 255        | 255.255        | 233        | DHCP                           | DHCP        | Discover | - Transact | ion TD   | 0x99eb3876 |                |
| 2620 144.0     | 26755        | 0.0.0.      | 0        | 200.       | 255.255        | 233        | DHCP                           | DHCP        | Discover | - Transact | ion ID   | 0x99eb3876 |                |
| 2629 144.0     | 20/33        | 0.0.0.      | 0        | 255        | 255.255        | 255        | DHCP                           | DHCP        | Discover | Transact   | ion TD   | 0x99eb3876 |                |
| 2630 144.0     | 58001        | 0.0.0.      | 0        | 255        | 255.255        | 255        | DHCP                           | DHCP        | Discover | Transact   | ion TD   | 0x33e03870 |                |
| 2632 144.7     | 58006        | 0.0.0.      | 0        | 255        | 255 255        | 255        | DHCP                           | DHCP        | Discover | - Transact | ion TD   | 0x279408df |                |
| 2633 144.7     | 78985        | 0.0.0       | 0        | 255        | 255 255        | 255        | DHCP                           | DHCP        | Discover | - Transact | ion TD   | 0x279408df |                |
| 2894 160 20    | 05704        | 0.0.0       | 0        | 255        | 255 255        | 255        | DHCP                           | DHCP        | Discover | - Transact | ion TD   | 0x99eb5876 |                |
| 2895 160 20    | 06783        | 0.0.0       | 0        | 255        | 255.255        | 255        | DHCP                           | DHCP        | Discover | - Transact | ion TD   | 0x99eb5876 |                |
| 2896 160 20    | 08118        | 0.0.0       | õ        | 255        | 255.255        | 255        | DHCP                           | DHCP        | Discover | - Transact | ion TD   | 0x99eb5876 |                |
| 3010 165.1     | 27842        | 192.16      | 8.12.1   | 17 192     | 168.10.6       |            | DHCP                           | DHCP        | Request  | - Transact | ion ID   | 0xc916b941 |                |
| < [            |              | 101.10      |          |            |                |            | 5.127                          | ener        |          |            |          |            | - F            |
| Intel(R) 82577 | LM Giga      | abit Networ | k Connec | ti Packe   | ets: 3069 Disp | layed: 5   | 5 Marked: 0                    |             |          |            | Profile: | Default    | t              |

A live packet capture is then initiated to see if the *DHCP Discover* packets are being forwarded onto the wired network by the Access Points where the DHCP server resides. The live packet capture reveals that the *DHCP Discover* packets are being forwarded onto the wired network but no *DHCP Offers* or *DHCP ACKs* are being received on the Access Points Ge1 interfaces. This indicates that the DHCP server at store is down or the DHCP service has stopped. As this is not a Wireless LAN issue the ticket is forwarded to the appropriate server team for resolution:

#### **Example:**

RFSX000# remote-debug live-pktcap rf-domain store100 write tzsp 192.168.10.101 interface gel filter port 67 and port 68

| Capturing from Intel(R) 82577LM Gigabit Ne                                        | twork Connection - Wireshark      |                                |                                           |
|-----------------------------------------------------------------------------------|-----------------------------------|--------------------------------|-------------------------------------------|
| ile <u>E</u> dit <u>V</u> iew <u>G</u> o <u>C</u> apture <u>A</u> nalyze <u>S</u> | tatistics Telephony <u>T</u> ools | <u>H</u> elp                   |                                           |
| N M M M M M I 🖻 🖪 X 🖉 4                                                           | 🛓 🔍 🍬 🔿 🐴                         |                                | €, Q, 00, 17   ¥ ⊠ 18 %   \$              |
| ilter: tzsp                                                                       |                                   | <ul> <li>Expression</li> </ul> | Clear Apply                               |
| p. Time Source                                                                    | Destination                       | Protocol                       | Info                                      |
| 406 12.917045 0.0.0.0                                                             | 255.255.255.255                   | DHCP                           | DHCP Discover - Transaction ID 0xb735f0c3 |
| 407 12.918276 0.0.0.0                                                             | 255.255.255.255                   | DHCP                           | DHCP Discover - Transaction ID 0xb735f0c3 |
| 408 12.919472 0.0.0.0                                                             | 255,255,255,255                   | DHCP                           | DHCP Discover - Transaction ID 0xD/3510C3 |
| 543 20. 921253 0. 0. 0. 0                                                         | 255, 255, 255, 255                | DHCP                           | DHCP Discover - Transaction ID 0xb735f0c3 |
| 544 20.922550 0.0.0.0                                                             | 255, 255, 255, 255                | DHCP                           | DHCP Discover - Transaction ID 0xb735f0c3 |
| 810 36.149132 0.0.0.0                                                             | 255.255.255.255                   | DHCP                           | DHCP Discover - Transaction ID 0xb735f0c3 |
| 811 36.150280 0.0.0.0                                                             | 255.255.255.255                   | DHCP                           | DHCP Discover - Transaction ID 0xb735f0c3 |
| 812 36.151552 0.0.0.0                                                             | 255.255.255.255                   | DHCP                           | DHCP Discover - Transaction ID 0xb735f0c3 |
| 1012 48.304905 192.168.12.117                                                     | 192.168.10.6                      | DHCP                           | DHCP Request - Transaction ID 0x9f9bb89c  |
| 1077 52.308250 192.168.12.117                                                     | 192.168.10.6                      | DHCP                           | DHCP Request - Transaction ID 0x9f9bb89c  |
| 1209 60.311138 192.168.12.117                                                     | 192.168.10.6                      | DHCP                           | DHCP Request - Transaction ID 0x9f9bb89c  |
| 1273 67.162682 0.0.0.0                                                            | 255.255.255.255                   | DHCP                           | DHCP Discover - Transaction ID 0x19d6355d |
| 12/4 6/.163931 0.0.0.0                                                            | 255.255.255.255                   | DHCP                           | DHCP Discover - Transaction ID 0x19d6355d |
| 1225 70 172172 0 0 0 0                                                            | 255,255,255,255                   | DHCP                           | DHCP Discover - Transaction ID 0x19063550 |
| 1337 70 173178 0 0 0 0                                                            | 255 255 255 255                   | DHCP                           | DHCP Discover - Transaction ID 0x19005550 |
| 1338 70.174429 0.0.0.0                                                            | 255, 255, 255, 255                | DHCP                           | DHCP Discover - Transaction ID 0x19d6355d |
|                                                                                   |                                   |                                |                                           |
|                                                                                   |                                   |                                |                                           |
| Intel(R) 82577LM Gigabit Network Connecti                                         | Packets: 1467 Displayed: 18       | Marked: 0                      | Profile: Default                          |

#### 2.2.4 Use Case 4 – QoS Markings

The following example demonstrates how to use live packet captures to verify QoS markings for voice deployments. In this scenario a Wireless IP phone 00-40-96-AD-4C-F6 has been deployed in a remote store. For correct treatment over the wired and wireless network SIP signaling traffic is marked with a DSCP value **26** (AF31) and RTP traffic is marked with a DSCP value **46** (EF) which is prioritized by the wired and Wireless LAN infrastructure.

A live packet capture is first initiated on the stores RF Domain to determine if **SIP** (UDP 5060) traffic received by the Access Points from the wired network and the IP phone is marked correctly.

The live packet capture shows that SIP traffic from the call server 192.168.10.10 destined to the wireless IP phone 192.168.12.129 is being correctly marked with a DSCP value 26. In addition the live packet capture shows that SIP traffic from the wireless IP phone destined to the call server is also being marked with the DSCP value 26:

#### Example:

RFSX000# remote-debug live-pktcap rf-domain store100 interface ge1 filter port 5060 and ether host 00-40-96-AD-4C-F6

[ap6532-2] 1 10:40:23.791015 O UDP: 192.168.12.129 > 192.168.10.10 ports 1055 > 5060, data length 1478. DSCP 26 [ap6532-2] 2 10:40:23.969083 O UDP: 192.168.10.10 > 192.168.12.129 ports 1055 > 5060, data length 1478, DSCP 26 [ap6532-2] 3 10:40:23.969494 O UDP: 192.168.12.129 > 192.168.10.10 ports 1055 > 5060, data length 1478, DSCP 26 [ap6532-2] 4 10:40:23.969910 O UDP: 192.168.10.10 > 192.168.12.129 ports 1055 > 5060, data length 1478. DSCP 26 [ap6532-2] 5 10:40:23.970279 O UDP: 192.168.12.129 > 192.168.10.10 ports 1055 > 5060, data length 1478, **DSCP 26** 

A live packet capture is then initiated to determine if RTP traffic received by the Access Points from the IP phones or media gateways on the wired network destined and the wireless IP Phone is being marked correctly. As the RTP port range is large, a filter is applied to only capture UDP traffic from the wireless IP phone during an active voice call.

The live packet capture shows that RTP traffic from a media gateway **192.168.10.11** destined to the wireless IP phone 192.168.12.129 is being marked with a DSCP value 46. In addition the live packet capture shows that RTP traffic from the wireless IP phone destined to the media gateway is also being marked with the DSCP value 46:

#### Example:

RFSX000# remote-debug live-pktcap rf-domain store100 wireless filter udp and ether host 00-40-96-AD-4C-F6

[ap6532-2] 1 11:09:01.568320 I UDP: 192.168.12.129 > 192.168.10.11 ports 16888 > 16384, data length 1478, DSCP 46 [ap6532-2] 2 11:09:01.742544 I UDP: 192.168.12.129 > 192.168.10.11 ports 16888 > 16384, data length 1478, DSCP 46 [ap6532-2] 3 11:09:01.742923 I UDP: 192.168.12.129 > 192.168.10.11 ports 16888 > 16384, data length 1478, DSCP 46 [ap6532-2] 4 11:09:01.743407 I UDP: 192.168.10.11 > 192.168.12.129 ports 16888 > 16384, data length 1478, DSCP 46

## 2.2.5 Use Case 5 – Client not Associating

The following example demonstrates how to use a live packet capture to aid in remotely troubleshooting association issues. In this scenario an Apple device *E0-F8-47-0F-0E-14* is unable to connect to the corporate Wireless LAN in a remote store.

A live packet capture is first initiated on the stores RF Domain to determine if the device is attempting to associate. As the device supports operation in both 2.4 GHz and 5.0 GHz bands a filter is applied to capture 802.11 frames from the device on all radios. In addition the live packet capture is streamed using TZSP to a centralized host **192.168.10.101** running Wireshark for full decoding.

The live packet capture shows that the wireless client is probing for the SSID named GFC-Staff which is not a valid SSID for the store. As the device is not probing for any store networks it is determined that the issue is client related and the trouble ticket is forwarded to the desktop team who can re-configure the device:

#### **Example:**

RFSX000# remote-debug live-pktcap rf-domain store100 write tzsp 192.168.10.101 radio all filter ether host E0-F8-47-0F-0E-14

| Capturing from Intel(F   | R) 82577LM Gigabit Netw                    | ork Connection - V | Vireshark                   |                 |                              |            |                    |
|--------------------------|--------------------------------------------|--------------------|-----------------------------|-----------------|------------------------------|------------|--------------------|
| <u>File Edit View Go</u> | <u>Capture</u> <u>A</u> nalyze <u>S</u> ta | tistics Telephony  | <u>T</u> ools <u>H</u> elp  |                 |                              |            |                    |
|                          |                                            | Q 🗢 🔿              | a 🛪 🕹 🗐                     |                 | ] 🛛 🖾 🕅 🖪                    | <b>% ¤</b> |                    |
|                          |                                            |                    |                             |                 |                              |            |                    |
| Filter: tzsp             |                                            |                    | <ul> <li>Express</li> </ul> | ion Clear Apply |                              |            |                    |
| No. Time                 | Source                                     | Destination        | Protocol                    | Info            |                              | _          | A                  |
| 1010 123.519194          | Apple_Of:0e:14                             | Broadcast          | IEEE 802.11                 | Probe Request,  | SN=1, FN=0,                  | Flags=,    | SSID="GFC-Staff"   |
| 1012 123, 560344         | Apple_0f:0e:14                             | Broadcast          | TEFE 802.11                 | Probe Request,  | SN=2, FN=0,<br>SN=3, FN=0.   | Flags=     | SSID="GFC-Staff"   |
| 1013 123. 580507         | Apple_Of:0e:14                             | Broadcast          | IEEE 802.11                 | Probe Request,  | SN=4, FN=0,                  | Flags=     | SSID="GFC-Staff"   |
| 1014 123.684892          | Apple_Of:0e:14                             | Broadcast          | IEEE 802.11                 | Probe Request,  | SN=9, FN=0,                  | Flags=,    | SSID="GFC-Staff"   |
| 1015 123.704866          | Apple_Of:0e:14                             | Broadcast          | IEEE 802.11                 | Probe Request,  | SN=10, FN=0,                 | Flags=     | , SSID="GFC-Staff" |
| 1016 123.726448          | Apple_0f:0e:14                             | Broadcast          | IEEE 802.11                 | Probe Request,  | SN=11, FN=0,                 | Flags=     | , SSID="GFC-Staff" |
| 1017 123.740002          | Apple_0f:0e:14                             | Broadcast          | TEEE 802.11                 | Probe Request,  | SN=12, FN=0,<br>SN=13 EN=0   | Flags=     | SSID= GFC-Stall    |
| 1019 123.787995          | Apple_Of:0e:14                             | Broadcast          | IEEE 802.11                 | Probe Request,  | SN=13, FN=0, SN=14, FN=0,    | Flags=     | , SSID="GFC-Staff" |
| 1020 123.895213          | Apple_Of:0e:14                             | Broadcast          | IEEE 802.11                 | Probe Request,  | SN=19, FN=0,                 | Flags=     | , SSID="GFC-Staff" |
| 1021 123.915293          | Apple_Of:0e:14                             | Broadcast          | IEEE 802.11                 | Probe Request,  | SN=20, FN=0,                 | Flags=     | , SSID="GFC-Staff" |
| 1022 123.936839          | Apple_Of:0e:14                             | Broadcast          | IEEE 802.11                 | Probe Request,  | SN=21, FN=0,                 | Flags=     | , SSID="GFC-Staff" |
| 1023 123.95/139          | Apple_0f:0e:14                             | Broadcast          | IEEE 802.11                 | Probe Request,  | SN=22, FN=0,                 | Flags=     | , SSID="GFC-Staff" |
| 1025 123, 997877         | Apple_0f:0e:14                             | Broadcast          | TEEE 802.11                 | Probe Request,  | SN=25, FN=0,<br>SN=24, FN=0. | Flags=     | SSID= GFC-Staff"   |
| 1026 124.226926          | Apple_Of:0e:14                             | Broadcast          | IEEE 802.11                 | Probe Request,  | SN=35. FN=0.                 | Flags=     | , SSID="GFC-Staff" |
| 1027 124.247006          | Apple_Of:0e:14                             | Broadcast          | IEEE 802.11                 | Probe Request,  | SN=36, FN=0,                 | Flags=     | , SSID="GFC-Staff" |
| 1029 125.010992          | Apple_Of:0e:14                             | Broadcast          | IEEE 802.11                 | Probe Request,  | SN=39, FN=0,                 | Flags=     | , SSID="GFC-Staff" |
| 1030 126.056479          | Apple_Of:0e:14                             | Broadcast          | IEEE 802.11                 | Probe Request,  | SN=40, FN=0,                 | Flags=     | , SSID="GFC-Staff" |
| 1031 126.0/8225          | Apple_Of:0e:14                             | Broadcast          | IEEE 802.11                 | Probe Request,  | SN=41, FN=0,                 | Flags=     | , SSID= GFC-Staff  |
| 1033 126, 120396         | Apple_0f:0e:14                             | Broadcast          | TEFE 802.11                 | Probe Request,  | 5N=42, FN=0,<br>5N=43, FN=0. | Flags=     | SSID="GEC-Staff"   |
| 1034 126.225145          | Apple_Of:0e:14                             | Broadcast          | IEEE 802.11                 | Probe Request,  | SN=48, FN=0,                 | Flags=     | , SSID="GFC-Staff" |
| 1035 126.245514          | Apple_Of:0e:14                             | Broadcast          | IEEE 802.11                 | Probe Request,  | SN=49, FN=0,                 | Flags=     | , SSID="GFC-Staff" |
| 1036 126.267003          | Apple_Of:0e:14                             | Broadcast          | IEEE 802.11                 | Probe Request,  | SN=50, FN=0,                 | Flags=     | , SSID="GFC-Staff" |
| 1037 126.287183          | Apple_0f:0e:14                             | Broadcast          | IEEE 802.11                 | Probe Request,  | SN=51, FN=0,                 | Flags=     | , SSID="GFC-Staff" |
| 1039 126 328840          | Apple_0f:0e:14                             | Broadcast          | TEEE 802.11                 | Probe Request,  | SN=52, FN=0,<br>SN=53 EN=0   | Flags=     | SSID="GEC-Staff"   |
| 1040 126.436262          | Apple_Of:0e:14                             | Broadcast          | IEEE 802.11                 | Probe Request.  | SN=58, FN=0,                 | Flags=     | , SSID="GFC-Staff" |
| 1041 126.455372          | Apple_Of:0e:14                             | Broadcast          | IEEE 802.11                 | Probe Request,  | SN=59, FN=0,                 | Flags=     | , SSID="GFC-Staff" |
| 1042 126.476822          | Apple_Of:0e:14                             | Broadcast          | IEEE 802.11                 | Probe Request,  | SN=60, FN=0,                 | Flags=     | , SSID="GFC-Staff" |
| 1043 126. 500674         | Apple_Of:0e:14                             | Broadcast          | IEEE 802.11                 | Probe Request,  | SN=61, FN=0,                 | Flags=     | , SSID="GFC-Staff" |
| 1044 126.521886          | Apple_OT:Ue:14                             | Broadcast          | IEEE 802.11                 | Probe Request,  | SN=62, FN=0,                 | Flags=     | SSID= GFC-Staff"   |
| 1047 126.767620          | Apple_0f:0e:14                             | Broadcast          | TEEE 802.11                 | Probe Request,  | SN=74, EN=0,                 | Flags=     | , SSID="GEC-Staff" |
| 1049 136 799034          | Apple Of Oci14                             | Propdenet          | TEEE 000 11                 | Broho Boquest   | CN-75 CN-0                   | Flags-     | CCTD_"CFC Ctoff"   |
| •                        | "                                          |                    |                             |                 |                              |            | •                  |
| Intel(R) 82577LM Giga    | abit Network Connecti                      | Packets: 1446 Dis  | played: 150 Marked: 0       |                 |                              | Profile: D | Default            |

## 2.2.6 Use Case 6 – Client Not Authenticating

The following example demonstrates how to use a live packet capture to aid in remotely troubleshooting client authentication issues. In this scenario an Apple device *E0-F8-47-0F-0E-14* is unable to authenticate using LEAP to the corporate Wireless LAN in a remote store.

A live packet capture is first initiated on the stores RF Domain to monitor the EAP exchange between the Access Point and the client. As the corporate Wireless LAN only operates on the 5.0 GHz band a filter is applied to capture 802.11 frames from the device on 5.0 GHz radios. In addition the live packet capture exported to a centralized FTP server **192.168.10.101** for offline analysis.

The live packet capture shows that the wireless client is associating to the corporate Wireless LAN, performs the EAP handshake but is failing LEAP authentication. Further analysis of the RADIUS server logs show that the user's password was invalid which resulted in the authentication failure:

#### Example:

RFSX000# ap6532-1#remote-debug live-pktcap rf-domain store100 write ftp://ftpuser:hellomoto@192.168.10.101/capture1.cap radio 2 filter ether host E0-F8-47-0F-0E-14

| capture1.cap - Wireshark                      |                                              |                                                                                                    |
|-----------------------------------------------|----------------------------------------------|----------------------------------------------------------------------------------------------------|
| <u>File Edit View Go Capture Analyze Sta</u>  | tistics Telephony <u>T</u> ools <u>H</u> elp |                                                                                                    |
|                                               | )   Q, 🗢 🔿 🕢 🕹   🔳                           | ] 🗐   🗨 🔍 🖻   🖉 🕺 🥵 %   💢                                                                                   |
| Filter:                                       | ▼ Expr                                       | ession Clear Apply                                                                                          |
| No. Time Source                               | Destination Protocol                         | Info                                                                                                    |
| 32.0.072629 Motorola 1d:c1:                   | apple of oe TEEE 802 11                      | Probe Response SN-1971 EN-0 Elags- BT-100 SSTD-"MOT                                                         |
| 33 0.072852 Apple 0f:0e:14                    | Broadcast TEEE 802.11                        | Probe Request, SN=36, EN=0, Elags=                                                                          |
| 34 0.072911 Motorola 1d:c1:                   | a Apple Of:Oe:IEEE 802.11                    | Probe Response, SN=1972, FN=0, Flags= BI=100, SSID="MOT                                                     |
| 35 1.048629 Apple_0f:0e:14                    | Broadcast IEEE 802.11                        | Probe Request, SN=39, FN=0, Flags=                                                                          |
| 36 1.048705 Motorola_1d:c0:                   | d Apple_Of:Oe:IEEE 802.11                    | Probe Response, SN=504, FN=0, Flags=, BI=100, SSID="MOTO                                                    |
| 37 2.057419 Apple_0f:0e:14                    | Motorola_1d:IEEE 802.11                      | Authentication, SN=40, FN=0, Flags=                                                                         |
| 38 2.057643 Motorola_1d:bb:                   | 7 Apple_0f:0e:IEEE 802.11                    | Authentication, SN=3169, FN=0, Flags=                                                                       |
| 39 2.057835 Apple_Of:0e:14                    | Motorola_1d:IEEE 802.11                      | Association Request, SN=41, FN=0, Flags=, SSID="MOTO-DOT                                                    |
| 40 2.059303 Motorola_1d:bb:                   | 7 Apple_Of:Oe:IEEE 802.11                    | Association Response, SN=3170, FN=0, Flags=                                                                 |
| 41 2.059370 Motorola_1d:bb:                   | 7 Apple_Of:Oe:EAP                            | Request, Identity [RFC3748]                                                                                 |
| 42 2.059701 Apple_0f:0e:14                    | Motorola_1d:IEEE 802.11                      | Action, SN=42, FN=0, Flags=                                                                                 |
| 43 2.059/52 Motorola_1d:bb:                   | 7 Apple_0f:0e:IEEE 802.11                    | Action, SN=31/1, FN=0, Flags=                                                                               |
| 44 2.059799 Apple_0F:0e:14                    | (MOTOFOIa_Id:IEEE 802.II                     | 802.11 BIOCK ACK Req, Flags=                                                                                |
| 45 2.059846 Apple_01:0e:14                    | Motorola_1d.EAP                              | Response, Identity [RFC3/48]                                                                                |
| 46 2.039892 AppTe_01.00.14                    | Zapplo Of:00:FAR                             | Request PEAR [Palekar]                                                                                      |
| 47 2.059935 Mocorora_Id.bb.                   | Motorola 1d: EAP                             | Response Legary Nak (Response only) [REC37/8]                                                               |
| 49 2 060034 Motorola 1d:bb:                   | 7 Apple Of:Oe:FAP                            | Request EAP-Cisco Wireless (LEAP) [Norman]                                                                  |
| 50 2.060087 Apple 0f:0e:14                    | Motorola 1d: FAP                             | Response, EAP-Cisco Wireless (LEAP) [Norman]                                                                |
| 51 2.088245 Apple 0f:0e:14                    | Motorola 1d: IEEE 802.11                     | Null function (No data), SN=44, EN=0, Elags=T                                                               |
| 52 3.008758 Apple_0f:0e:14                    | Motorola 1d:IEEE 802.11                      | Null function (No data), SN=45, FN=0, Flags=T                                                               |
| 53 3.029243 Apple_0f:0e:14                    | Motorola_1d:IEEE 802.11                      | Null function (No data), SN=46, FN=0, Flags=T                                                               |
| 54 3.049749 Apple_0f:0e:14                    | Motorola_1d:IEEE 802.11                      | Null function (No data), SN=47, FN=0, Flags=T                                                               |
| 55 3.060488 Motorola_1d:bb:                   | 7 Apple_Of:Oe:EAP                            | Failure                                                                                                    |
| 56 3.060554 Motorola_1d:bb:                   | 7 Apple_Of:Oe:IEEE 802.11                    | Deauthentication, SN=3182, FN=0, Flags=                                                                     |
| 57 3.060962 Apple_0f:0e:14                    | Broadcast IEEE 802.11                        | Probe Request, SN=48, FN=0, Flags=, SSID="MOTO-DOT1X"                                                       |
| 58 3.061294 Motorola_1d:bb:                   | 7 Apple_Of:Oe:IEEE 802.11                    | Probe Response, SN=3183, FN=0, Flags=, BI=100, SSID="MOT                                                    |
| 59 3.061477 Apple_0f:0e:14                    | Broadcast IEEE 802.11                        | Probe Request, SN=49, FN=0, Flags=, SSID="MOTO-DOT1X"                                                       |
| 60 3.061829 Motorola_1d:bb:                   | 7 Apple_Of:Oe:IEEE 802.11                    | Probe Response, SN=3184, FN=0, Flags=, BI=100, SSID="MOT                                                    |
| 61 3.0//523 Apple_0f:0e:14                    | Broadcast IEEE 802.11                        | Probe Request, SN=60, FN=0, Flags=, SSID="MOTO-DOT1X"                                                       |
| 62 3.0//604 Motorola_1d:c1:                   | a Appie_UT:Ue:IEEE 802.11                    | Probe Response, SN=2003, FN=0, Flags=, BI=100, SSID="MOT                                                    |
| 64 2 078612 Motorola 1dec1                    | Broaucast IEEE 802.11                        | Probe Request, SN=01, FN=0, Flags=, SSID= MOTO-DOTIX                                                        |
| 65 3 082044 Apple Of Oct 14                   | Broadcast TEEE 802.11                        | Probe Request SN=2004, FN=0, Flags=, BI=100, SSID= MOI<br>Probe Request SN=64 EN=0 Elanc= SSID="MOTO POTIX" |
| 66 3 082281 Motorola 1d:bb:                   | QADDIA OF OA TEEE 802.11                     | Probe Request, SN=04, FN=0, FIAys=, SSID= MOTO-DOTIX<br>Probe Response SN=785 EN=0 Elage= RT=100 SSTD="MOTO |
| 67 3 083052 Apple 0f:0e:14                    | Broadcast TEEE 802.11                        | Probe Request SN=65 EN=0 Elags= SSID="MOTO_DOT1X" T                                                         |
| <                                             | "                                            |                                                                                                    |
| File: "C:\Images\capture1.cap" 25 KB 00:00:24 | Packets: 150 Displayed: 150 Marked:          | 18 Load time: 0:00.015 Profile: Default                                                                     |

# 3. Wireless Debugging

Each WiNG 5.x provides a sophisticated wireless debugging facility which can capture specific wireless debugging events. The wireless debugging feature allows administrators to enable debugging on one or more remote WiNG 5.x devices or RF Domains and centrally view the wireless debugging events in real-time.

The main benefit of the wireless debugging feature is that it provides administrators with full visibility into remote clients as they associate, authenticate, re-authenticate and roam throughout the remote site without having to enable debugging on each individual Access Point and correlate the logs.

# 3.1 CLI Command Structure

The following provides the command structure for the *remote-debug wireless* command:

**Command Structure:** 

remote-debug wireless [Scope] [Presentation] [Clients] [Max-Events] [Duration] [Events]

## 3.1.1 Scope

Wireless debugging can be enabled on one or more WiNG 5.x hosts or all WiNG 5.x devices within a specified RF Domain.

When a wireless debugging is enabled one or more WiNG 5.x hosts, wireless debugging event logs will only be captured by the specified WiNG 5.x hosts. It is possible that capturing event logs on a limited scope of devices may miss the interesting events as wireless hosts roam to Access Points not defined within the scope.

Command Syntax:

remote-debug wireless hosts <host1> <host2> .. [Presentation] [Clients] [Max-Events] [Duration]
[Events]

When an RF Domain is specified, wireless debugging event logs will be captured by all the devices within the specified RF Domain. This allows wireless debug events to be captured from all Access Points within a remote site providing full visibility in to the interesting events as wireless hosts roam within the site.

Command Syntax:

remote-debug wireless rf-domain <rf-domain-name> [Presentation] [Clients] [Max-Events] [Duration]
[Events]

## 3.1.2 Presentation

Wireless debugging evens can be viewed in real-time on the centralized Controllers console, streamed to an external syslog server or saved to an external FTP server for offline viewing.

### 3.1.2.1 Controller Console

By default when no syslog or external FTP server is specified, wireless debug events are displayed in real-time on the centralized Controllers console where the wireless debugging is initiated. Filtered events will be displayed on the centralized Controllers console as soon as the filtered wireless debugging event is captured.

The following example shows wireless debug events on a centralized Controllers console from a client associating to an 802.11N radio:

#### Example:

[ap6532-3] 14: 25: 53. 322: mgmt:rx auth-req from E0-F8-47-0F-0E-14 on radio 0 (mgmt. c: 1805) [ap6532-3] 14: 25: 53. 322: mgmt:tx auth-rsp to E0-F8-47-0F-0E-14 on radio 0. status: success (mgmt. c: 635) [ap6532-3] 14: 25: 53. 325: mgmt:rx association-req from E0-F8-47-0F-0E-14 on radio ap6532-3: R1 (mgmt. c: 1786) [ap6532-3] 14: 25: 53. 325: mgmt:tx association-rsp success to E0-F8-47-0F-0E-14 on wlan (MOTO-PSK) (ssid: MOTO-PSK) (mgmt. c: 1516)

### 3.1.2.2 Syslog Server

Wireless debugging events can be forwarded in real-time to a centralized syslog server for archiving and viewing. Filtered wireless debugging events are forwarded from the centralized Controller to the external syslog server in real-time as the wireless debugging events are generated.

#### **Command Syntax:**

```
remote-debug wireless [Scope] write syslog <ip-address> [Clients] [Max-Events] [Duration]
[Events]
```

<ip-address> - IP Address of the external Syslog server

| 3CDaemon                  |                 |               |            |                                                                                                    |
|---------------------------|-----------------|---------------|------------|----------------------------------------------------------------------------------------------------|
| File View Help            |                 |               |            |                                                                                                    |
| TFTP Server               | Time            | IP Address    | Msg Type   | Message                                                                                                    |
| FTP Server                | Feb 27 09:32:20 | 192.168.11.10 | user.debug | Feb 27 09:31:58 ap6532-1 CFGD-7-WIRELESSEVENT:14:31:57.758: mgmt:rx disassociation from E0-F8-47-0                                                                                                    |
| Syslog Server             | Feb 27 09:32:19 | 192.168.11.10 | user.debug | Feb 27 09:31:57 ap6532-1 CFGD-7-WIRELESSEVENT:14:31:56.541: mgmt:tx association-rsp success to E0-F                                                                                                    |
| Syalog Sciver             | Feb 27 09:32:19 | 192.168.11.10 | user.debug | Feb 27 09:31:57 ap6532-1 CFGD-7-WIRELESSEVENT:14:31:56.541: mgmt:rx association-req from E0-F8-47-                                                                                                    |
| <u>.</u>                  | Feb 27 09:32:19 | 192.168.11.10 | user.debug | Feb 27 09:31:57 ap6532-1 CFGD-7-WIRELESSEVENT:14:31:56.540: mgmt:rx auth-reg from E0-F8-47-0F-0E-                                                                                                    |
| Configure Syslog Server   | Feb 27 09:32:09 | 192.168.11.10 | user.debug | Feb 27 09:31:47 ap6532-1 CFGD-7-WIRELESSEVENT:14:31:47.296: mgmt:tx deauthentication [reason: rx frc                                                                                                    |
| Configure by alog control | Feb 27 09:32:09 | 192.168.11.10 | user.debug | Feb 27 09:31:47 ap6532-1 CFGD-7-WIRELESSEVENT:14:31:47.295: mgmt:tx deauthentication [reason: rx frc                                                                                                    |
|                           | Feb 27 09:32:09 | 192.168.11.10 | user.debug | Feb 27 09:31:47 ap6532-1 CFGD-7-WIRELESSEVENT:14:31:47.294: mgmt:rx disassociation from E0-F8-47-0                                                                                                    |
|                           | Feb 27 09:32:00 | 192.168.11.10 | user.debug | Feb 27 09:31:38 ap6532-1 CFGD-7-WIRELESSEVENT:14:31:38.69: mgmt:tx association-rsp success to E0-F8                                                                                                    |
| Syslog Server is started. | Feb 27 09:32:00 | 192.168.11.10 | user.debug | Feb 27 09:31:38 ap032-1 CFGD-7-WIRELESSEVENT:14:31:38.09: mgmt:rx association-req from E0-F8-47-0<br>Feb 27 09:31:38 ap6532.1 CFGD-7-WIRELESSEVENT:14:31:38.66: mgmt:rx auth-rcn to F0-F8-47-0E-0E-14 o |
| Click here to stop it.    | Feb 27 09:32:00 | 192.168.11.10 | user.debug | Feb 27 09:31:38 ap6532-1 CFGD-7-WIRELESSEVENT:14:31:38.66: mgmt:tx auth-reg from E0-F8-47-0F-0E-1                                                                                                    |
| 47                        | Feb 27 09:31:50 | 192.168.11.10 | user.debug | Feb 27 09:31:28 ap6532-1 CFGD-7-WIRELESSEVENT:14:31:27.806: mgmt:rx disassociation from E0-F8-47-0                                                                                                    |
|                           | Feb 27 09:31:40 | 192.168.11.10 | user.debug | Feb 27 09:31:18 ap6532-1 CFGD-7-WIRELESSEVENT:14:31:18.105: mgmt:tx association-rsp success to E0-F                                                                                                    |
| Clear list.               | Feb 27 09:31:40 | 192.168.11.10 | user.debug | Feb 27 09:31:18 ap6532-1 CFGD-7-WIRELESSEVENT:14:31:18.102: mgmt:rx association-req from E0-F8-47-                                                                                                    |
| 4.5                       | Feb 27 09:31:40 | 192.168.11.10 | user.debug | Feb 27 09:31:18 apb532-1 CFGD-7-WIRELESSEVENT:14:31:18:99: mgmt:tx auth-rsp to EU-F8-47-0F-0E-14 o                                                                                                    |
|                           | Feb 27 09:31:40 | 192.168.11.10 | user.debug | Feb 27 09:30:03 ap6532-1 CFGD-7-WIRELESSEVENT:14:30:02.822: mgmt:tx deauthentication freason: wirel                                                                                                    |
| View Log files.           | Feb 27 09:30:25 | 192.168.11.10 | user.debug | Feb 27 09:30:03 ap6532-1 CFGD-7-WIRELESSEVENT:14:30:02.535: mgmt:tx association-rsp success to E0-F                                                                                                    |
|                           | Feb 27 09:30:25 | 192.168.11.10 | user.debug | Feb 27 09:30:03 ap6532-1 CFGD-7-WIRELESSEVENT:14:30:02.533: mgmt:rx association-req from E0-F8-47-                                                                                                    |
|                           | Feb 27 09:30:25 | 192.168.11.10 | user.debug | Feb 27 09:30:03 ap6532-1 CFGD-7-WIRELESSEVENT:14:30:02.531: mgmt:tx auth-rsp to E0-F8-47-0F-0E-14                                                                                                    |
|                           | Feb 27 09:30:25 | 192.168.11.10 | user.debug | Feb 27 09:30:03 ap6532-1 CFGD-7-WIRELESSEVENT:14:30:02.529: mgmt:rx auth-req from E0-F8-47-0F-0E-                                                                                                    |
|                           | Feb 27 09:29:00 | local         | user.into  | Listening for Syslog messages on IP address: 192.108.10.101                                                                                                    |
|                           |                 |               |            |                                                                                                    |
|                           |                 |               |            |                                                                                                    |
|                           |                 |               |            |                                                                                                    |
|                           |                 |               |            |                                                                                                    |
|                           |                 |               |            |                                                                                                    |
|                           |                 |               |            |                                                                                                    |
|                           |                 |               |            |                                                                                                    |
|                           |                 |               |            |                                                                                                    |
|                           |                 |               |            |                                                                                                    |
|                           |                 |               |            |                                                                                                    |
|                           |                 |               |            |                                                                                                    |
|                           |                 |               |            |                                                                                                    |
|                           |                 |               |            |                                                                                                    |
|                           |                 |               |            |                                                                                                    |
| TFTP Client               | •               |               |            | III. I I I I I I I I I I I I I I I I I                                                                                                    |
| For Help, press F1        |                 |               |            | NUM                                                                                                    |

Figure 3.1.2.2 – Syslog Server

### 3.1.2.3 FTP / TFTP Server

Wireless debugging events can be captured and exported to an external FTP or TFTP server for offline viewing. When an FTP or TFTP server is specified, the filtered wireless debugging event data is uploaded to the external server as soon as all the wireless debugging events have been captured. The wireless debugging events are not steamed in real-time and are only available once the max number of events has been reached or the duration interval has expired.

### **FTP Command Syntax:**

remote-debug wireless [Scope] write ftp://<user> cpassword>@<hostname</pre>/cpath>/<filename> [Clients] [Max-Events] [Duration] [Events]

<user> - FTP Username <password> - FTP Password <hostname | IP> - Hostname or IP Address of the FTP server /<path>/ - Optional pathname <filename> - Packet capture filename

### **TFTP Command Syntax:**

remote-debug wireless [Scope] write tftp://<hostname/IP>/<path>/<filename> [Clients] [Max-Events]
[Duration] [Events]

<hostname|IP> - Hostname or IP Address of the FTP server /<path>/ - Optional pathname <filename> - Packet capture filename

# 3.1.3 Clients

Wireless debugging events can be captured for up to five specific wireless clients or all wireless clients within the defined scope. This allows Wireless LAN administrators to track wireless debug events from individual or groups of devices as well as all devices within the remote site.

Command Syntax: remote-debug wireless [Scope] [Presentation] clients <MAC-Address> <MAC-Address> ... / all [Max-Events] [Duration] [Events] <MAC-Address> - MAC Address of the wireless client aa-bb-cc-dd-ee-ff all - Logs related to all clients

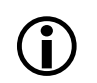

Note – The use of the **all** option should only be enabled if the scope of events being captured is limited. Enabling wireless debugging events for all devices and events is not recommended for large remote sites supporting a large number of wireless clients.

### 3.1.4 Max Events / Duration

By default WiNG 5.x will capture up to 60 wireless debugging events within a 50 second duration interval. The number of events and the duration interval can be increased or decreased as required. WiNG 5.x can capture a minimum of 1 event and a maximum of 10,000 events:

**Command Syntax:** 

```
remote-debug wireless [Scope] [Presentation] [Clients] max-events <1 - 10,000> [Duration]
[Events]
```

By default WiNG 5.x will capture the specified number of events in a 50 second time interval. The duration time for the capturing wireless debugging events can be increased or decreased as required and is specified in seconds. WiNG 5.x can capture wireless debugging events for a minimum duration of 1 second to a maximum duration of 86,400 seconds:

**Command Syntax:** 

remote-debug wireless [Scope] [Presentation] [Clients] [Max-Events] duration <1-86400> [Events]

When wireless event debugging has been initiated at a remote site, the amount of events captured is dependent on the maximum event and duration interval. The capture of wireless debugging events will stop if:

- 1. If the number of events to be captured is reached before the duration interval expires.
- 2. The duration interval expires before the number of specified events has been reached.

You will not be able to initiate a wireless debugging session until the number of specified events has been reached or the duration interval expires. If the current wireless debugging session has not expired, initiation of the new wireless debugging session will require that you issue the **remote-debug end-session wireless** command. This will stop the current wireless debugging session and allow a new wireless debugging session to be initiated.

## 3.1.5 Events

Each wireless debugging session can include one or more events which can be monitored. A wireless debugging session can include all wireless events or one or more specific wireless events. For example an administrator troubleshooting EAP authentication issue for a wireless client can simultaneously enable *eap*, *radius* and *wpa-wpa2* events to provide full visibility into to the authentication and key exchange.

| Event      | Description                              |
|------------|------------------------------------------|
| all        | All debug messages                       |
| eap        | EAP debug messages                       |
| management | 802.11 management debug messages         |
| migration  | Flow migration debug messages (firewall) |
| radius     | RADIUS debug messages                    |
| system     | System internal debug messages           |
| wpa-wpa2   | WPA / WPA2 debug messages                |

### Table 3.1.5 – Wireless Debug Events

All wireless debugging events are forwarded to the centralized Controller where the wireless debugging session is initiated. For performance it is recommended that the scope of events to be captured be limited. If for example all wireless debugging events for all devices at a remote site are enabled, the wireless debugging session will add a significant amount of CPU overhead on the centralized Controller processing the events. In addition the WAN bandwidth will be increased as the remote Access Points at the site forward the wireless debugging events to the centralized Controller

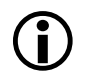

Note – The use of the **all** option should only be enabled if the scope of events being captured is limited. Enabling wireless debugging events for all devices and events is not recommended for large remote sites supporting a large number of wireless clients.

# 3.2 Use Cases / Examples

## 3.2.1 Use Case 1 – EAP & RADIUS Authentications

The *eap* and *radius* event filters can be enabled to display EAP events between the Access Points and wireless clients as well as RADIUS events between the Access Points and RADIUS authentication servers. The *eap* and *radius* event filters are useful for troubleshooting clients that are unable to authenticate to the Wireless LAN or experience issues re-authenticating during roaming.

The following wireless debug events show a wireless client *E0-F8-47-0F-0E-14* in an RF Domain named *store110* that successfully authenticates to a WPA2 EAP Wireless LAN named *MOTO-DOT1X*. In this example the authenticator receives a *RADIUS Accept* from the RADIUS authentication server. Note that the WPAWPA2 4-way handshake can also be displayed by including the *wpa-wpa2* event:

### Example – Successful EAP Authentication:

RFSX000# remote-debug wireless rf-domain store110 clients E0-F8-47-0F-0E-14 events eap radius [ap6532-2] 17:58:13.817: eap:no response from mu EO-F8-47-0F-0E-14 retrying eap-id-request. attempt #2 (eap.c:281) [ap6532-2] 17:58:13.820: eap: sending eap-id-req to E0-F8-47-0F-0E-14 (eap. c: 785) [ap6532-2] 17:58:14.919: eap: sending eap-id-req to E0-F8-47-0F-0E-14 (eap. c: 785) [ap6532-2] 17:58:14.923: eap:rx eap id-response from E0-F8-47-0F-0E-14 (eap. c:536) [ap6532-2] 17:58:14.925: radius:aaa-policy external user: kvbf73 mac: E0-F8-47-0F-0E-14 server\_is\_candidate: 1 0 0 0 0 0 (radius.c:2194) [ap6532-2] 17:58:14.927: radius: access-req sent to 192.168.10.6:1812 (attempt 1) for E0-F8-47-0F-0E-14 (radius.c: 1210) [ap6532-2] 17:58:14.930: radius: rx access-challenge from radius server for E0-F8-47-0F-0E-14 (radius. c: 1495) [ap6532-2] 17:58:14.930: eap:sending eap-req [eap\_type:25(peap)] to E0-F8-47-0F-0E-14 (eap.c:793) [ap6532-2] 17:58:14.932: eap:rx eap pkt from EO-F8-47-0F-0E-14 (eap. c:558) [ap6532-2] 17:58:14.933: radius: access-req sent to 192.168.10.6:1812 (attempt 1) for E0-F8-47-0F-0E-14 (radius.c: 1210) [ap6532-2] 17:58:14.935: radius:rx access-challenge from radius server for E0-F8-47-0F-0E-14 (radius.c:1495) [ap6532-2] 17:58:14.936: eap:sending eap-req [eap\_type:17(eap-cisco wireless)] to EO-F8-47-0F-0E-14 (eap. c:793) [ap6532-2] 17:58:14.938: eap:rx eap pkt from E0-F8-47-0F-0E-14 (eap.c:558) [ap6532-2] 17:58:14.938: radius: access-req sent to 192.168.10.6:1812 (attempt 1) for E0-F8-47-0F-0E-14 (radius. c: 1210) [ap6532-2] 17:58:14.939: radius:rx access-challenge from radius server for E0-F8-47-0F-0E-14 (radius.c: 1495) [ap6532-2] 17:58:14.939: eap: sending eap-req [eap\_type: 17(eap-cisco wireless)] to E0-F8-47-0F-0E-14 (eap. c: 793) [ap6532-2] 17:58:14.940: eap:rx eap pkt from E0-F8-47-0F-0E-14 (eap.c:558) [ap6532-2] 17:58:14.940: radius: access-req sent to 192.168.10.6:1812 (attempt 1) for E0-F8-47-0F-0E-14 (radius.c: 1210) [ap6532-2] 17: 58: 14. 941: radi us: rx UserName kvbf73 for E0-F8-47-0F-0E-14 (radi us. c: 443) [ap6532-2] 17:58:14.941: radius:rx access-accept for E0-F8-47-0F-0E-14 (radius.c: 1365) [ap6532-2] 17:58:14.941: radius: radius: updating interim acct timeout of E0-F8-47-0F-0E-14 to 1800 seconds (radi us. c: 757) [ap6532-2] 17:58:14.941: eap: sending eap-req [eap\_type:17(eap-cisco wireless)] to EO-F8-47-OF-OE-14 (eap.c:793)

The following wireless debug events show a wireless client *E0-F8-47-0F-0E-14* in an RF Domain named *store110* that is unable to authenticate to the WPA2 EAP Wireless LAN named *MOTO-DOT1X*. In this example the authenticator receives a *RADIUS Reject* from the RADIUS authentication server indicating invalid credentials, EAP method, deactivated account or expired user certificate:

#### Example – Unsuccessful EAP Authentication:

RFSX000# remote-debug wireless rf-domain store110 clients E0-F8-47-0F-0E-14 events eap radius

Printing upto 50 messages from each remote system for upto 300 seconds. Use Ctrl-C to abort [ap6532-2] 17:56:18.187: eap:no response from mu EO-F8-47-0F-0E-14 retrying eap-id-request. attempt #2 (eap.c:281) [ap6532-2] 17:56:18.187: eap: sending eap-id-req to E0-F8-47-0F-0E-14 (eap. c: 785) [ap6532-2] 17:56:21.188: eap:no response from mu EO-F8-47-0F-0E-14 retrying eap-id-request. attempt #3 (eap.c:281) [ap6532-2] 17:56:21.188: eap: sending eap-id-req to E0-F8-47-0F-0E-14 (eap. c: 785) [ap6532-2] 17:56:21.722: eap:rx eap-start from E0-F8-47-0F-0E-14 (eap.c:502) [ap6532-2] 17: 56: 21. 722: eap: sending eap-id-req to E0-F8-47-0F-0E-14 (eap. c: 785) [ap6532-2] 17:56:21.723: eap: rx eap id-response from E0-F8-47-0F-0E-14 (eap. c: 536) [ap6532-2] 17:56:21.723: radius:aaa-policy external user: kvbf73 mac: E0-F8-47-0F-0E-14 server\_is\_candidate: 1 0 0 0 0 0 (radius.c:2194) [ap6532-2] 17:56:21.724: radius: access-req sent to 192.168.10.6:1812 (attempt 1) for E0-F8-47-0F-0E-14 (radius.c: 1210) [ap6532-2] 17:56:21.725: radius:rx access-challenge from radius server for E0-F8-47-0F-0E-14 (radius.c: 1495) [ap6532-2] 17:56:21.725: eap: sending eap-req [eap\_type:25(peap)] to E0-F8-47-0F-0E-14 (eap.c:793) [ap6532-2] 17:56:21.726: eap:rx eap pkt from E0-F8-47-0F-0E-14 (eap.c:558) [ap6532-2] 17:56:21.726: radius: access-req sent to 192.168.10.6:1812 (attempt 1) for EO-F8-47-0F-0E-14 (radius.c: 1210) [ap6532-2] 17: 56: 21. 727: radius: rx access-challenge from radius server for E0-F8-47-0F-0E-14 (radius. c: 1495) [ap6532-2] 17:56:21.727: eap:sending eap-req [eap\_type:17(eap-cisco wireless)] to EO-F8-47-OF-OE-14 (eap.c:793) [ap6532-2] 17:56:21.728: eap:rx eap pkt from E0-F8-47-0F-0E-14 (eap.c:558) [ap6532-2] 17:56:21.729: radius: access-req sent to 192.168.10.6:1812 (attempt 1) for EO-F8-47-OF-OE-14 (radius.c: 1210) [ap6532-2] 17:56:22.729: radius:rx access-reject for E0-F8-47-0F-0E-14 (radius.c:1444)

### 3.2.2 User Case 2 – WPA / WPA2

The **wpa-wpa2** event filters can be enabled to display WPA / WPA2 events between the Access Point and wireless client. The **wpa-wpa2** event filter is useful for troubleshooting 4-way handshake issues during initial association, re-authentications or roaming. The **management** event can also be added to provide additional visibility into association, authentication and roaming events allowing administrators to monitor the state of the client before the wpa-wpa2 event occurs.

The following wireless debug events show a wireless client *E0-F8-47-0F-0E-14* in an RF Domain named *store110* that successfully associates and authenticates to a WPA2-PSK Wireless LAN named *MOTO-PSK*. In this example the wireless client is initially connecting to the Wireless LAN for the first time and WPA/WPA2 4-way handshake is successfully completed. Note that the wireless client is place into a *DATA-READY* state:

Example – Successful WPA / WPA2 4-Way Handshake:

```
      RFSX000# remote-debug wireless rf-domain default clients E0-F8-47-0F-0E-14 events wpa-wpa2
management

      [ap6532-3] 16: 25: 22. 5: mgmt: rx auth-req from E0-F8-47-0F-0E-14 on radio 0 (mgmt.c: 1805)

      [ap6532-3] 16: 25: 22. 5: mgmt: tx auth-rsp to E0-F8-47-0F-0E-14 on radio 0. status: success (mgmt.c: 635)

      [ap6532-3] 16: 25: 22. 8: mgmt: rx association-req from E0-F8-47-0F-0E-14 on radio ap6532-3: R1 (mgmt.c: 1786)

      [ap6532-3] 16: 25: 22. 8: mgmt: tx association-req from E0-F8-47-0F-0E-14 on radio ap6532-3: R1 (mgmt.c: 1786)

      [ap6532-3] 16: 25: 22. 8: mgmt: tx association-rsp success to E0-F8-47-0F-0E-14 on wlan (M0T0-PSK) (ssid: M0T0-PSK) (mgmt.c: 1516)

      [ap6532-3] 16: 25: 22. 9: wpa-wpa2: tx msg #1 to E0-F8-47-0F-0E-14 attempt: 1 (802111.c: 472)

      [ap6532-3] 16: 25: 22. 16: wpa-wpa2: rx msg #2 from mu E0-F8-47-0F-0E-14 (802111.c: 926)

      [ap6532-3] 16: 25: 22. 17: wpa-wpa2: tx msg #3 to E0-F8-47-0F-0E-14 attempt: 1 (802111.c: 675)

      [ap6532-3] 16: 25: 22. 23: wpa-wpa2: rx msg #4. WPA2-AES handshake done. E0-F8-47-0F-0E-14 DATA- READY
```

The following wireless debug events show a wireless client *E0-F8-47-0F-0E-14* in an RF Domain named *store110* that cannot connect to the WPA2-PSK Wireless LAN named *MOTO-PSK*. In this example the WPA/WPA2 4-way handshake fails indicating an incorrect passphrase has been defined on the wireless client or Wireless LAN profile:

### Example – Unsuccessful WPA / WPA2 4-Way Handshake:

```
      RFSX000# remote-debug wireless rf-domain default clients E0-F8-47-0F-0E-14 events wpa-wpa2 management

      [ap6532-3] 16: 26: 13.397: mgmt: rx auth-req from E0-F8-47-0F-0E-14 on radio 0 (mgmt. c: 1805)

      [ap6532-3] 16: 26: 13.399: mgmt: tx auth-rsp to E0-F8-47-0F-0E-14 on radio 0. status: success (mgmt. c: 635)

      [ap6532-3] 16: 26: 13.402: mgmt: rx association-req from E0-F8-47-0F-0E-14 on radio ap6532-3: R1 (mgmt. c: 1786)

      [ap6532-3] 16: 26: 13.404: mgmt: tx association-rsp success to E0-F8-47-0F-0E-14 on wlan (MOT0-PSK) (ssid: MOT0-PSK) (mgmt. c: 1516)

      [ap6532-3] 16: 26: 13.417: wpa-wpa2: tx msg #1 to E0-F8-47-0F-0E-14 attempt: 1 (802111. c: 472)

      [ap6532-3] 16: 26: 13.918: wpa-wpa2: dot111 timeout for E0-F8-47-0F-0E-14 (802111. c: 1166)

      [ap6532-3] 16: 26: 14.421: wpa-wpa2: dot111 timeout for E0-F8-47-0F-0E-14 (802111. c: 1166)

      [ap6532-3] 16: 26: 14.421: wpa-wpa2: dot111 timeout for E0-F8-47-0F-0E-14 (802111. c: 1166)

      [ap6532-3] 16: 26: 14.421: mgmt: tx deauthentication [reason: dot111 4way handshake timeout (code: 15)] to E0-F8-47-0F-0E-14 (mgmt. c: 925)
```

## 3.2.3 Use Case 3 – Management

The *management* event filters can be enabled to display 802.11 management events as wireless clients associate, authenticate and roam throughout a site. The management event filter is useful for troubleshooting mobility and SMART client load-balancing issues as it allows administrators to follow wireless clients as they roam between Access Points at a site.

The following wireless debug events show an active wireless client **00-21-6A-60-82-0C** in an RF Domain named **CA107-SJC** as it roams throughout the remote site. Each time the wireless client roams the wireless debug events shows the Access Point the client has roamed to in addition to association and auth events. If client SMART client load-balancing is enabled, event messages will also display ignored association requests as wireless clients are steered to preferred radios or neighboring Access Points:

#### Example – Management Frames during Roaming:

| RFSX000# remote-debug wireless rf-domain CA107-SJC clients 00-21-6A-60-82-0C max-events 1000 duration 600 events management        |
|----------------------------------------------------------------------------------------------------|
| [AN-14-8644B4] 18:44:47.379: mgmt:rx auth-req from 00-21-6A-60-82-0C on radio 1 (mgmt.c:1900)                                      |
| [AN-14-8644B4] 18:44:47.380: mgmt:tx auth-rsp to 00-21-6A-60-82-0C on radio 1. status: success (mgmt.c:661)                        |
| [AN-14-8644B4] 18:44:47.381: mgmt:rx re-association-req from 00-21-6A-60-82-0C on radio 1 (mgmt.c:1887)                            |
| [AN-14-8644B4] 18:44:47.381: mgmt:tx association-rsp success to 00-21-6A-60-82-0C on wlan (STCWLB) (ssid:stcwlb) (mgmt.c:1593)     |
| [AN-08-41DDF0] 18:44:47.530: mgmt:moving client 00-21-6A-60-82-0C to hold (roam detected) (mgmt.c:1006)                            |
| [AN-11-8644B8] 18:45:25.59: mgmt:rx auth-req from 00-21-6A-60-82-0C on radio 1 (mgmt.c:1900)                                       |
| [AN-11-8644B8] 18:45:25.60: mgmt:tx auth-rsp to 00-21-6A-60-82-0C on radio 1. status: success (mgmt.c:661)                         |
| [AN-11-8644B8] 18:45:25.61: mgmt:rx re-association-req from 00-21-6A-60-82-0C on radio 1 (mgmt.c:1887)                             |
| [AN-11-8644B8] 18:45:25.61: mgmt:tx association-rsp success to 00-21-6A-60-82-0C on wlan (STCWLB) (ssid:stcwlb) (mgmt.c:1593)      |
| [AN-14-8644B4] 18:45:24.853: mgmt:moving client 00-21-6A-60-82-0C to hold (roam detected) (mgmt.c:1006)                            |
| [AN-13-9E5170] 18:45:45.958: mgmt:rx auth-req from 00-21-6A-60-82-0C on radio 0 (mgmt.c:1900)                                      |
| [AN-13-9E5170] 18:45:45.959: mgmt:tx auth-rsp to 00-21-6A-60-82-0C on radio 0. status: success (mgmt.c:661)                        |
| [AN-13-9E5170] 18:45:45.967: mgmt:rx re-association-req from 00-21-6A-60-82-0C on radio 0 (mgmt.c:1887)                            |
| [AN-13-9E5170] 18:45:45.967: mgmt:00-21-6A-60-82-0C ignoring association req on wlan [STCWLB], radio 0 is overloaded (mgmt.c:1581) |
| [AN-13-9E5170] 18:45:46.967: mgmt:rx deauthentication from 00-21-6A-60-82-0C on radio 0 (mgmt.c:1906)                              |
| [AN-13-9E5170] 18:45:46.975: mgmt:rx deauthentication from 00-21-6A-60-82-0C on radio 0 (mgmt.c:1906)                              |
| [AN-02-41DC50] 18:45:46.954: mgmt:rx auth-req from 00-21-6A-60-82-0C on radio 1 (mgmt.c:1900)                                      |
| [AN-02-41DC50] 18:45:46.956: mgmt:tx auth-rsp to 00-21-6A-60-82-0C on radio 1. status: success (mgmt.c:661)                        |
| [AN-02-41DC50] 18:45:46.958: mgmt:rx re-association-req from 00-21-6A-60-82-0C on radio 1 (mgmt.c:1887)                            |
| [AN-11-8644B8] 18:45:47.85: mgmt:moving client 00-21-6A-60-82-0C to hold (roam detected) (mgmt.c:1006)                             |
| [AN-02-41DC50] 18:45:46.958: mgmt:tx association-rsp success to 00-21-6A-60-82-0C on wlan (STCWLB) (ssid:stcwlb) (mgmt.c:1593)     |
| [AN-16-86458C] 18:46:41.781: mgmt:rx auth-req from 00-21-6A-60-82-0C on radio 1 (mgmt.c:1900)                                      |
| [AN-16-86458C] 18:46:41.781: mgmt:tx auth-rsp to 00-21-6A-60-82-0C on radio 1. status: success (mgmt.c:661)                        |
| [AN-16-86458C] 18:46:41.782: mgmt:rx re-association-req from 00-21-6A-60-82-0C on radio 1 (mgmt.c:1887)                            |
| [AN-16-86458C] 18:46:41.783: mgmt:tx association-rsp success to 00-21-6A-60-82-0C on wlan (STCWLB) (ssid:stcwlb) (mgmt.c:1593)     |
| [AN-02-41DC50] 18:46:41.612: mgmt:moving client 00-21-6A-60-82-0C to hold (roam detected) (mgmt.c:1006)                            |
| [AN-15-864538] 18:47:07.972: mgmt:rx auth-req from 00-21-6A-60-82-0C on radio 1 (mgmt.c:1900)                                      |
| [AN-15-864538] 18:47:07.972: mgmt:tx auth-rsp to 00-21-6A-60-82-0C on radio 1. status: success (mgmt.c:661)                        |
| [AN-15-864538] 18:47:07.974: memt:rx re-association-reg from 00-21-6A-60-82-0C on radio 1 (memt c:1887)                            |